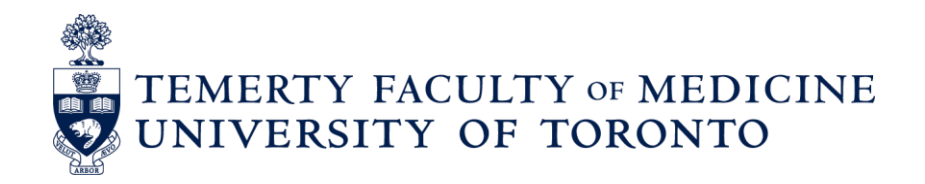

# FOCUS

# **USER MANUAL 2.0**

# Table of Contents

| What is Focus?                                                                                                    |
|----------------------------------------------------------------------------------------------------|
| Setting Up Departments on Focus       3         Types of User Access       3         Accessing Focus       4         iommon Buttons & Terminology       4         lavigating the Home Page       5         lavigating an Individual Record       6         ioroups & Lists       9         iroups & Lists       9         iroups and Editing Shared Groups       10         Importing and Editing Shared Groups       10         Importing and Editing Shared Groups       16         ists       21         Create a List       21         Manage Lists       23         Edit Lists (Rename, Delete Records, etc.)       24         eporting       26         Create a Report       26         Run an Existing Reports       30         Copy and Edit Reports       30         Copy and Edit Reports       30         Copy and Edit Reports       31         mail       34         Understanding Email Templates in Focus       35         Create Email Templates       37         Choosing the Email Source (Types of Email Addresses Stored on Focus)       38 |
| Types of User Access.3Accessing Focus.4common Buttons & Terminology.4lavigating the Home Page.5lavigating an Individual Record.6ciroups & Lists.9iroups.10Shared Groups.10Importing and Editing Shared Groups.11Open an Existing Group or List.15Sharing Groups.16ists.21Create a List.21Manage Lists.23Edit Lists (Rename, Delete Records, etc.).24eporting.26Create a Report.26Manage Reports.30Copy and Edit Reports.31mail.34Understanding Email Templates in Focus.37Choosing the Email Source (Types of Email Addresses Stored on Focus).38                                                                                                    |
| Accessing Focus.4common Buttons & Terminology.4lavigating the Home Page.5lavigating an Individual Record.6Groups & Lists.9iroups.10Shared Groups.10Importing and Editing Shared Groups.11Open an Existing Group or List.15Sharing Groups.16ists.21Create a List.21Manage Lists.23Edit Lists (Rename, Delete Records, etc.).24eporting.26Create a Report.26Nun an Existing Report.29Manage Reports.30Copy and Edit Reports.31mail.34Understanding Email Templates in Focus.37Choosing the Email Source (Types of Email Addresses Stored on Focus).38                                                                                                    |
| common Buttons & Terminology                                                                                                    |
| lavigating the Home Page                                                                                                    |
| lavigating an Individual Record                                                                                                    |
| Siroups & Lists.9Siroups10Shared Groups10Importing and Editing Shared Groups11Open an Existing Group or List15Sharing Groups16ists21Create a List21Manage Lists23Edit Lists (Rename, Delete Records, etc.)24eporting26Create a Report26Create a Report26Quarter and Existing Reports30Copy and Edit Reports30Copy and Edit Reports31mail34Understanding Email Templates in Focus37Choosing the Email Source (Types of Email Addresses Stored on Focus)38                                                                                                    |
| Siroups10Shared Groups10Importing and Editing Shared Groups11Open an Existing Group or List15Sharing Groups16ists21Create a List21Manage Lists23Edit Lists (Rename, Delete Records, etc.)24reporting26Create a Report26Run an Existing Report29Manage Reports30Copy and Edit Reports31mail34Understanding Email Templates in Focus37Choosing the Email Source (Types of Email Addresses Stored on Focus)38                                                                                                    |
| Shared Groups10Importing and Editing Shared Groups.11Open an Existing Group or List.15Sharing Groups16ists21Create a List21Manage Lists23Edit Lists (Rename, Delete Records, etc.)24eporting26Create a Report26Run an Existing Report29Manage Reports30Copy and Edit Reports31mail34Understanding Email Templates in Focus37Choosing the Email Source (Types of Email Addresses Stored on Focus)38                                                                                                    |
| Importing and Editing Shared Groups11Open an Existing Group or List15Sharing Groups16ists21Create a List21Manage Lists23Edit Lists (Rename, Delete Records, etc.)24.eporting26Create a Report26Run an Existing Report29Manage Reports30Copy and Edit Reports31mail34Understanding Email Templates in Focus37Choosing the Email Source (Types of Email Addresses Stored on Focus)38                                                                                                    |
| Open an Existing Group or List15Sharing Groups16ists21Create a List21Manage Lists23Edit Lists (Rename, Delete Records, etc.)24eporting26Create a Report26Run an Existing Report29Manage Reports30Copy and Edit Reports31mail34Understanding Email Templates in Focus37Choosing the Email Source (Types of Email Addresses Stored on Focus)38                                                                                                    |
| Sharing Groups16ists21Create a List21Manage Lists23Edit Lists (Rename, Delete Records, etc.)24                                                                                                    |
| ists21Create a List21Manage Lists23Edit Lists (Rename, Delete Records, etc.)24                                                                                                    |
| Create a List21Manage Lists23Edit Lists (Rename, Delete Records, etc.)24reporting26Create a Report26Run an Existing Report26Manage Reports29Manage Reports30Copy and Edit Reports31mail34Understanding Email Templates in Focus35Create Email Templates37Choosing the Email Source (Types of Email Addresses Stored on Focus)38                                                                                                    |
| Manage Lists23Edit Lists (Rename, Delete Records, etc.)24deporting26Create a Report26Run an Existing Report26Manage Reports29Manage Reports30Copy and Edit Reports31mail34Understanding Email Templates in Focus35Create Email Templates37Choosing the Email Source (Types of Email Addresses Stored on Focus)38                                                                                                    |
| Edit Lists (Rename, Delete Records, etc.)24deporting26Create a Report.26Run an Existing Report.29Manage Reports.30Copy and Edit Reports.31mail34Understanding Email Templates in Focus35Create Email Templates37Choosing the Email Source (Types of Email Addresses Stored on Focus)38                                                                                                    |
| deporting26Create a Report26Run an Existing Report29Manage Reports30Copy and Edit Reports31mail34Understanding Email Templates in Focus35Create Email Templates37Choosing the Email Source (Types of Email Addresses Stored on Focus)38                                                                                                    |
| Create a Report.26Run an Existing Report.29Manage Reports.30Copy and Edit Reports.31mail34Understanding Email Templates in Focus35Create Email Templates37Choosing the Email Source (Types of Email Addresses Stored on Focus)38                                                                                                    |
| Run an Existing Report29Manage Reports30Copy and Edit Reports31mail34Understanding Email Templates in Focus35Create Email Templates37Choosing the Email Source (Types of Email Addresses Stored on Focus)38                                                                                                    |
| Manage Reports.30Copy and Edit Reports.31mail34Understanding Email Templates in Focus35Create Email Templates37Choosing the Email Source (Types of Email Addresses Stored on Focus)38                                                                                                    |
| Copy and Edit Reports.31mail34Understanding Email Templates in Focus35Create Email Templates37Choosing the Email Source (Types of Email Addresses Stored on Focus)38                                                                                                    |
| mail                                                                                                    |
| Understanding Email Templates in Focus35Create Email Templates37Choosing the Email Source (Types of Email Addresses Stored on Focus)38                                                                                                    |
| Create Email Templates37Choosing the Email Source (Types of Email Addresses Stored on Focus)38                                                                                                    |
| Choosing the Email Source (Types of Email Addresses Stored on Focus)                                                                                                    |
|                                                                                                    |
| Use and Send Email Templates                                                                                                    |
| /anage Administrative Users                                                                                                    |
| User Access                                                                                                    |
| Add Users                                                                                                    |
| Edit / Delete Users                                                                                                    |
| Search For and Report On Users                                                                                                    |
| OCUS – User Groups and Permissions Matrix 49                                                                                                    |
|                                                                                                    |
| GIOSSAI y                                                                                                    |
| User Types                                                                                                    |
| User Types                                                                                                    |

# Introduction

## What is Focus?

Focus is a web-based application containing records of individuals in the Temerty Faculty of Medicine (TFoM). Focus is used to look up and manage data, run reports, and send emails to targeted audiences.

Departments have access to records for staff and faculty affiliated with their own unit, as recorded in HRIS within the last 7 years. Excluded individuals include: students, fellows, guest lecturers, contractors or consultants.

Focus data is updated from multiple sources with most of it entered and maintained in HRIS. When a change is made in HRIS, it is reflected in Focus two days later. Departments can add and maintain additional data (customized fields) for their own use.

This document is intended to provide a summary of the most commonly used basic functions in Focus. It is best viewed and/or printed in colour.

Discovery Commons provides further information on Training, Advanced Features and other Focus resources through their website at: <u>http://dc.med.utoronto.ca/content/hr-reporting-system-focus</u>

#### Setting Up Departments on Focus

The Temerty Faculty of Medicine HR office provides departments with initial access to Focus. They set up the Department Administrator (usually the Department Manager / Business Officer). The Department Manager / Business Officer is responsible for managing the users within the department (see Section "Manage Administrative Users").

## **Types of User Access**

**Department Administrator**: full departmental access, including the ability to set up and manage user access.

**Basic User (default)**: access to faculty records. Additional access is managed by the Department Administrator and may include the ability to:

- Use Email: send email using Focus.
- See Staff: access staff records (USW / PM / Confidential / Research Associates) in addition to Faculty Records.
- Manage Data: customize the layout for individual records; create and manage custom fields; and manage "departmental" email settings, groups, lists, reports, and email templates.
- Edit Custom Data: edit custom fields created by the department.
- See Dept Sensitive Data: see custom fields which have been marked as 'sensitive'.

**Restricted Access:** access to confidential HRIS data. Access is managed by the Temerty Faculty of Medicine HR Office based on requests made by the Department Manager / Business Officer.

- HRIS: ability to see Restricted Fields (e.g. birth date, retirement date, home address and phone number, personnel number, UTORid, etc.)
- Pnum: ability to see Personnel Number only.
- UTORid: ability to see UTORid only.

**FoM Contact List User**: access to limited faculty and staff information across all departments in the Temerty Faculty of Medicine. Please refer to the "FOCUS – User Groups and Permissions Matrix" section on pages 49-52 for more information.

## Accessing Focus

- Focus Logon Screen: <u>http://focus.med.utoronto.ca</u>
- Logon Using: UTORid and password
- **Recommended Browsers**: Chrome or Firefox. NOTE: Microsoift Edge is officially NOT supported

**Note:** A FOCUS user's IP address must be within the registered IP address range that are managed by the Discovery Commons. If you have correctly registered the user and they cannot login, please contact the Discovery Commons with the user's IP address. FOCUS can be accessed off-site, by running CISCO AnyConnect (Remote Desktop connection is not required during the COVID pandemic). CISCO AnyConnect can be downloaded at: <u>https://uoft.me/anyconnect-download</u> (login with your UTORid and password).

# **Common Buttons & Terminology**

The following symbols are used throughout Focus along with the action they perform when clicked on:

| × | Close the current window                               |
|---|--------------------------------------------------------|
| A | View                                                   |
|   | Сору                                                   |
| 1 | Edit                                                   |
| Ē | Delete                                                 |
| * | Share                                                  |
| • | Dropdown arrow, click on it to produce a dropdown list |
|   | checkbox                                               |
|   |                                                        |
|   |                                                        |
|   |                                                        |
|   |                                                        |
|   |                                                        |
|   |                                                        |
|   |                                                        |
|   |                                                        |
|   |                                                        |
|   |                                                        |
|   |                                                        |
|   |                                                        |
|   |                                                        |
|   |                                                        |

# Navigating the Home Page

From the Focus Home Page, you can view information and perform a variety of actions, including select the group or list of records you want to view and work with; search for an individual, change settings, etc. Your access level determines the actions you can perform.

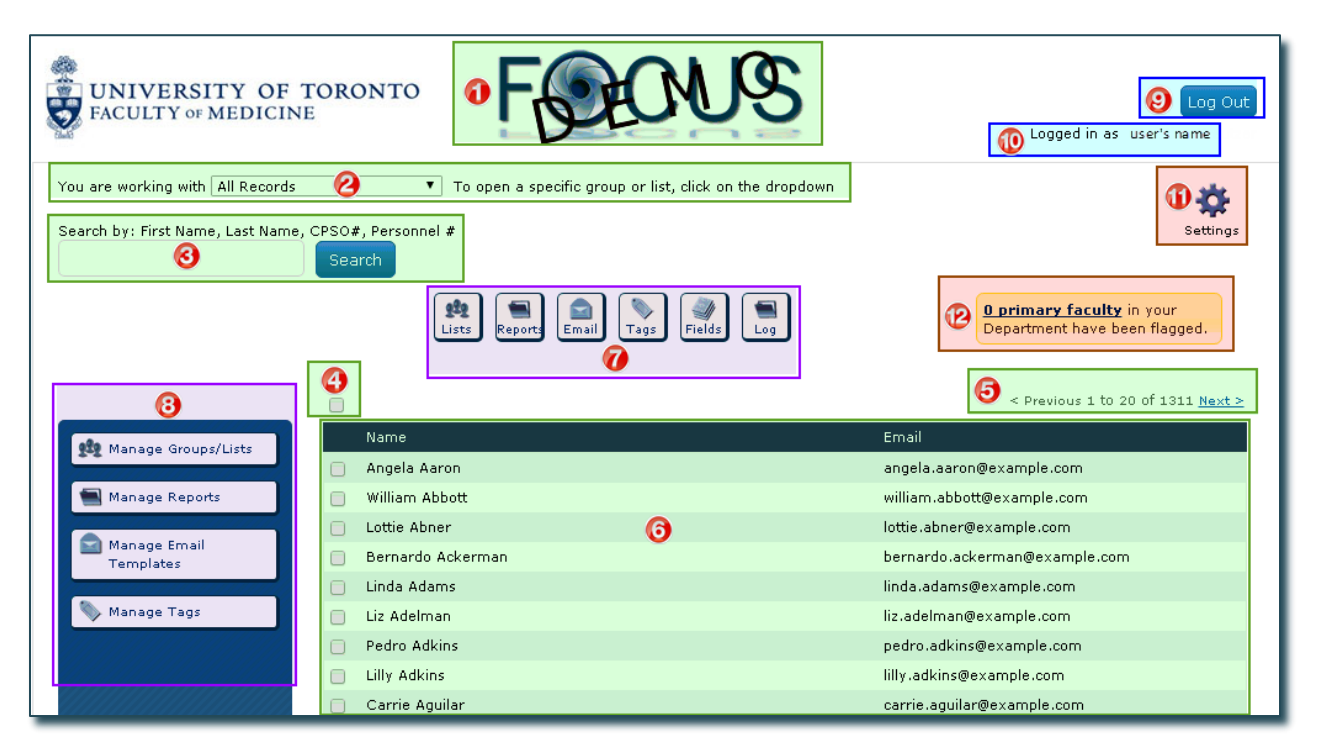

- 1. Focus Icon: Click here to refresh the home page (e.g. reset search criteria and open the default Group/List).
- 2. **Opened Group/List**: indicates the Group/List of records currently opened and available to view and work with. The Focus default is "All Records" associated with your department. (Click on the dropdown to select from existing Groups/Lists currently available to your department.)

Advanced Feature: Departments can set their own Group/List as the department default that opens when their users log into Focus (e.g. "All Active Faculty").

- 3. **Search**: Search for an individual by entering either the First Name, Last Name, CPSO Number (clinicians only), Personnel Number, or any series of letters that appear within a name to produce a list of individuals that meet that criteria.
- 4. **Checkbox**: Select specific records to perform actions with (e.g. to email, add to a list, etc.). Click the "main" checkbox to select/deselect all records that appear on the screen (eg. 20 records) and a message will appear allowing you to select all remaining records within the Group/List. Or, select a record at a time by clicking on the checkbox beside that record.

Tip: Hold down Ctrl or Shift button at the same time to select multiple records.

Note: ALL records in the opened Group/List are selected by default when no records are checked off.

- 5. **Record Counter**: Indicates the number of individuals associated with the opened Group/List and the number of records displayed on the screen. (In this example record 1 to 20 is displayed on the screen and there are 1311 records belonging to the opened Group "All Records".) Click on **<Previous/Next>** to move through the record list, 20 records at a time.
- 6. **Record List**: The names and emails for the records associated with the opened Group/List, arranged in alphabetical order by last name. Click on a name to open the Record Display for that individual.

- 7. Action Buttons: View, open, and work with "Lists", "Reports", "Email", "Tags", "Fields", and "Log".
- 8. Manage/Edit Functions: Manage and Edit "Groups/Lists", "Reports", "Email Templates", "Tags".
- 9. Log Out: Click here to close Focus and Close your browers to fully log.
- 10. Logged In As: Indicates the user logged into the system.
- 11. **Settings**: Manage administrative and management settings in Focus. (The ability to use the different settings is based on the user's level of access.)
- 12. Flagged Records: Indicates the number of faculty records in Focus with errors in HRIS. (This field is restricted to specific users.)

# Navigating an Individual Record

Focus contains a record for each individual. The individual record is made up of **Fields** of data, arranged within **Tabs**, that are kept in **Containers**.

Note: Within this manual, examples and screen prints are based on the Focus layout. If your view appears differently than the examples in this guide, then your department has customized the layout for their users.

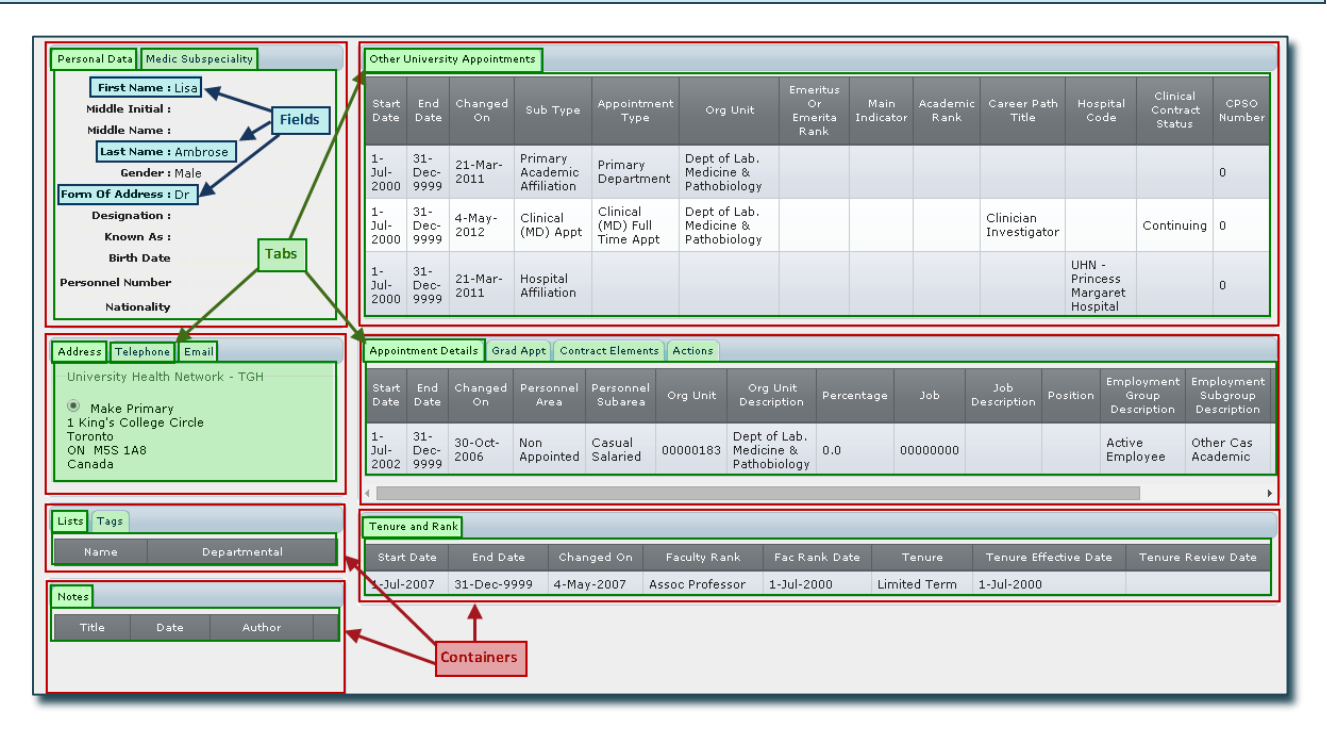

Records and data are downloaded from a primary source (usually HRIS). If data is incorrect or missing, including entire records, then it is incorrect or missing at the source. The data must be corrected and/or entered at the source in order for your Focus records to be accurate.

Advanced Feature: Departments can create custom fields and change the way individual records are displayed by moving, displaying and hiding fields.

**Note:** Custom fields are manually entered and maintained and are the only fields that can be edited within Focus.

(The following screen print has been cropped slightly on the right side)

| 1 Lynn Doyle 🛛 Feed Source: H                                                                  | IRIS 🤅                                               | Last Up                              | dated: 2                              | 2016-02-0                                            | 4                                          |                                       |                      |                   |                         | 🕑 Foci                         | us ID: 13                                               | 32 <mark>(</mark> 3×                                        |
|------------------------------------------------------------------------------------------------|------------------------------------------------------|--------------------------------------|---------------------------------------|------------------------------------------------------|--------------------------------------------|---------------------------------------|----------------------|-------------------|-------------------------|--------------------------------|---------------------------------------------------------|-------------------------------------------------------------|
|                                                                                                |                                                      | <b>FI</b>                            |                                       |                                                      |                                            |                                       |                      |                   |                         |                                |                                                         |                                                             |
| Personal Data Medic Subspeciality <sub>(3)</sub>                                               | Other Unive                                          | ersity Appointm                      | ients 🔞                               |                                                      |                                            |                                       |                      |                   |                         |                                |                                                         |                                                             |
| First Name : Lynn<br>Middle Initial :<br>Middle Name :                                         | Start En<br>Date Da                                  | d Changed<br>te On                   | Sub Type                              | Appointment<br>Type                                  | Org Unit                                   | Emeritus<br>Or<br>Emerita<br>Rank     | Main<br>Indicator    | Academic<br>Rank  | Career<br>Path<br>Title | Hospital<br>Code               | Clinical<br>Contract<br>Status                          | CPSO<br>Number                                              |
| Last Name : Doyle<br>Gender : Male<br>Form Of Address : Dr                                     | 1- 31-<br>Jul- De<br>1996 999                        | 21-Mar-<br>C- 2011                   | Primary<br>Academic<br>Affiliation    | Primary<br>Department                                | Dept of Lab.<br>Medicine &<br>Pathobiology |                                       |                      |                   |                         |                                |                                                         | 0                                                           |
| Designation :<br>Known As :<br>Birth Date 🏾 Access Denied                                      | 1- 31-<br>Jul- De<br>1996 999                        | 4-May-<br>2012                       | Clinical<br>(MD) Appt                 | Clinical<br>(MD) Full<br>Time Appt                   | Dept of Lab.<br>Medicine &<br>Pathobiology |                                       |                      |                   | Clinician<br>Scientist  | UHN -                          | Continuing                                              | 0                                                           |
| Personnel Number 🔒 Access Denied<br>Nationality 🔒 Access Denied                                | Jul- De<br>1996 999                                  | 21-Mar-<br>c- 2011                   | Hospital<br>Affiliation               |                                                      |                                            |                                       |                      |                   |                         | Toronto<br>General<br>Hospital |                                                         | 0                                                           |
| Address Telephone Email 🥹                                                                      | Appointmer                                           | t Details Gra                        | d Appt Contr                          | act Elements A                                       | actions 🔞                                  |                                       |                      |                   |                         |                                |                                                         |                                                             |
| Physical Location<br>Make Primary<br>1 King's College Circle<br>Toronto<br>ON MSS 1A8<br>Conda | Start En<br>Date Da<br>1- 31-<br>Jul- De<br>2002 800 | d Changed<br>on<br>29-Oct-<br>2006   | Personnel<br>Area<br>Non<br>Appointed | Personnel Or<br>Subarea Or<br>Casual<br>Salaried 001 | rg Unit Org Unit Descript                  | nit<br>tion Percen<br>Lab.<br>: & 0.0 | tage J               | <sup>ob</sup> De: | Job<br>scription        | osition De<br>Act              | ployment E<br>Group<br>scription [<br>ive O<br>ployee A | mployment<br>Subgroup<br>Description<br>ther Cas<br>cademic |
| University Health Network - TGH                                                                | 4                                                    | 99                                   |                                       |                                                      | Pathobio                                   | logy                                  |                      |                   |                         |                                |                                                         | +                                                           |
| Make Primary<br>1 King's College Circle<br>Toronto<br>ON M5S 1A8<br>Canada                     | Tenure and<br>Start Dat<br>1-Jul-2004                | Rank 15<br>e End Da<br>1 31-Dec-9    | ate Char<br>999 22-Ap                 | nged On Fac<br>or-2004 Prof                          | ulty Rank Fac<br>Tessor 1-Jul              | Rank Date<br>-1997                    | Tenura<br>Limited Te | e Te<br>rm 1-Ju   | nure Effect<br> -1997   | ive Date                       | Tenure Rev                                              | iew Date                                                    |
| Lists Tags ()<br>Name Departmental                                                             | Post Secon<br>E<br>Dr Medicin                        | dary Prof Des<br>ducation Code<br>18 | ignation Awa                          | irds 🔞                                               | Inst Des                                   | c                                     |                      | 1989              | Year Co                 | nferred                        | Ve<br>X                                                 | rified                                                      |
| Notes 👔                                                                                        | Pay 🕡<br>Ba                                          | sic Pay : 👸 A                        | ccess Denied                          | I                                                    |                                            |                                       |                      |                   |                         |                                |                                                         |                                                             |
|                                                                                                | Data Integr                                          | ity Monitor 🔞                        | Appointment                           | Туре                                                 |                                            |                                       | Flagged              | Value             |                         |                                | Reason                                                  |                                                             |
| Create New Note HRIS Change Log  07-02-2016 - 14-02-2016                                       |                                                      |                                      |                                       |                                                      |                                            |                                       |                      |                   |                         |                                |                                                         |                                                             |
| Date         # of Changes           No changes matching the date range specified.              |                                                      |                                      |                                       |                                                      |                                            |                                       |                      |                   |                         |                                |                                                         |                                                             |

- 1. Name: Of the individual whose record is displayed.
- 2. Feed Source: Indicates the primary source from where the information is being downloaded.
- 3. Last Updated: Date when information for that record was last updated through the HRIS feed. If the date is coloured red, the record is no longer considered active, and is no longer being updated by the feed.
- 4. Focus ID: Unique number assigned by Focus to this record (focus identifier).
- 5. X: Click here to close the window and return to the Home Page.
- 6. **Arrows**: Navigate between records, e.g. move to the first record, between records (one by one), and to the last record.
- 7. **Search Bar**: Type the first letter(s) or the entire last name to produce a list of matching records; click on the name of the record you want to open.

**Note:** You are only able to move within, or search among, records contained in the Group/List currently opened on the Home Page.

8. **Personal Data and Medical Subspecialty**: General information and Medical Subspeciality information for clinical faculty.

Note: Confidential data, e.g. birth date, personnel number, etc. is restricted to specific users.)

- 9. **Contact**: Address, Phone, Email. Where more than one entry exists in an area (e.g. 3 emails), the primary entry should be identified by selecting "Make Primary".
- 10. Lists and Tags: Identifies any lists and/or tags the individual has been added to.
- 11. **Notes**: Manually entered and maintained within your own department. Only specific users can view, edit and delete notes. Notes marked as "sensitive" are restricted even further.
- 12. HRIS Change Log: Provides details of changes that occurred on the record for a specified period
- 13. Other University Appointments: indicates the primary department; hospital affiliation; whether the faculty member has emeritus status; and includes any non-budgetary cross, status only, adjunct, and/or clinical academic appointments.
- 14. Appointment Details / Graduate Appointments / Contract Elements / Actions: Includes current and previous position(s)/appointment(s) held and their details (e.g. start and end dates, percentage FTE, continuing or term, etc.). Actions such as new and re- hire, termination, appointment change, etc. are also included.
- 15. **Tenure and Rank**: Includes current and historical information about rank and status (e.g. tenure, probationary, limited term, etc.).
- 16. **Post-Secondary/ Professional Designation / Awards**: Includes post-secondary education, professional designations and awards.
- 17. Pay: Pay information (e.g. paybands) for non-faculty and restricted to specific users.
- 18. Data Integrity Monitor: Displays errors that exist in the HRIS record that need to be corrected.

# **Groups & Lists**

When you log into Focus, a default Group or List of individuals is open. These are the records you are viewing and working with until you open a different Group/List.

The Focus default is "All Records" meaning all Focus records associated with your department, both active and historical.

Departments create Groups and Lists to help organize and manage the records they are working with at any one time. Examples could include: All Faculty; Primary Faculty; Clinical Faculty; Graduate Faculty; Faculty located at Mt. Sinai Hospital; All Staff; etc.

Advanced Feature: Departments can change the default Group/List from "All Records" to one they create (e.g. "All Active Faculty").

**Groups** are dynamic and contain a set of records that change based on whether or not they meet pre-set criteria for that group. Records are automatically added when they meet the criteria and removed when they no longer meet the criteria.

For example, the Group "Primary Faculty – Assistant Professor" contains all records of faculty primary to your department at the rank of Assistant Professor.

- When a primary faculty member is hired at, or promoted to, the rank of Assistant Professor, they are automatically added to the group.
- When a primary faculty member at the rank of Assistant Professor leaves their primary appointment in your department, or is promoted to a higher rank, they are automatically removed from the group.

**Lists** are static and contain a set of records that remain unchanged unless you manually add or delete a record. These are useful when you need a fixed list or when there is no common criteria that can be used to create a Group (e.g. members of a working group or committee).

# Groups

Whether you are sending emails, running reports, or just viewing records, you will likely want to open a Group so that you are working with only the records you need at that time. For example, you may want to:

- view all Active Faculty;
- produce mailing labels for Faculty located at Mt. Sinai Hospital;
- run a report of Primary Faculty at the Rank of Professor;
- send an email to All Graduate Faculty.

## Shared Groups

Shared Groups are Groups that have already been created and are available for importing into Focus, from the Discovery Commons Website. Shared Groups contain only records with an active status (e.g. an active faculty appointment or employment relationship) and have been created for the following scenarios.

**Tip**: It is suggested departments import all of the Shared Groups relevant to their unit as these will cover the majority of your needs.

- Primary Faculty: All (including Emeritus/Emerita)
- All Faculty: Active Faculty Includes Clinical, Adjunct, Clinical Cross-Appointment, Non Budgetary Cross-Appointment, Status Only and Visiting Professor (does not include Emeritus/Emerita)
- Primary Faculty: Emeritus/Emerita
- Primary Faculty: Tenure and Tenure-Stream
- Primary Faculty: Status Only
- Primary Faculty: Status Only; rank of Lecturer
- Primary Faculty: Adjunct Lecturer and Adjunct Professor
- Primary Faculty: Clinical; Full-Time
- Primary Faculty: Clinical; Part-Time
- Primary Faculty: Clinical; Adjunct
- Primary Faculty: Clinical; Part-Time and Adjunct
- Primary Faculty: Clinical; rank of Lecturer
- Primary Faculty: rank of Assistant Professor
- Primary Faculty: rank of Associate Professor
- Primary Faculty: rank of Professor
- Cross Appointed Faculty
- Cross Appointed Faculty: Non-Budgetary Cross Appointment
- All Faculty (Primary and Cross Appointed)
- All Faculty: Clinical
- All Faculty: Status Only
- All Faculty: hospital affiliation: Hospital for Sick Children
- All Faculty: hospital affiliation: Mt. Sinai Hospital
- All Faculty: hospital affiliation: St. Michael's Hospital
- All Faculty: hospital affiliation: Sunnybrook Health Sciences Centre
- All Faculty: hospital affiliation: University Health Network
- All Faculty: Active Graduate Faculty
- All Faculty: Graduate
- All Faculty: Graduate; Primary Graduate Appointment
- Staff: Research Associates
- Staff: Active Staff PM, USW, Research Associates (this includes Appointed and Non-Appointed Staff
- Staff: Active Appointed Staff PM, USW, and Research Associates

These Groups are relevant to clinical departments only

## Importing and Editing Shared Groups

The following example imports the Group "Appointed Staff – PM and USW All" and links it to your department.

On the **Discovery Commons Website** there is a list of available Shared Groups: <u>http://dc.med.utoronto.ca/content/focus-shared-groups</u>

| Focus Sha                                 | red Groups                                                                    |   |                  |
|-------------------------------------------|-------------------------------------------------------------------------------|---|------------------|
| Need instructions for i                   | mporting a Shared Group?                                                      |   |                  |
|                                           | Type: Basic Group                                                             |   |                  |
| GROUP NAME                                | DESCRIPTION                                                                   |   | SHARED GROUP KEY |
| Appointed Staff -<br>PM and USW - All     | Appointed Staff; PM and USW                                                   | + | xd1425653275776  |
| Appt - Adj Lect and<br>Adj Prof - Primary | Primary Faculty; holding Adjunct Lecturer or Adjunct<br>Professor Appointment | + | dz1424964375978  |
| Appt - Clin - All                         | Primary Faculty; Cross Appointed Faculty; holding a<br>Clinical Appointment   | + | vu1424964349548  |

- 1. Identify the Group you want to import (in the above example "Appointed Staff PM and USW All").
- 2. Write down the **Shared Group Key** (or select and copy it for pasting into Focus ensure you have only selected the key itself and no additional spaces).

Open Focus and on the Home Page:

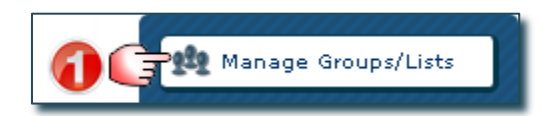

Manage Groups/Lists window opens:

| Manage Groups             | Lists               | × |
|---------------------------|---------------------|---|
| Build a Group<br>My Lists | Import Shared Group | 7 |
| List Name                 | Date last modified  |   |
| My Groups                 |                     |   |
| Group Name                | Date last modified  |   |
|                           |                     |   |

Import Shared Group window opens:

| Import Shared Group                                                                                                    | ĸ |
|----------------------------------------------------------------------------------------------------|---|
| Info: Group description: Appointed Staff; PM and USW (Group Name: Appointed Staff - PM and USW - All)                                                                                             |   |
| Shared Group Key: xd1425653275776 When you enter the key, a "Group Description" (if available) appears                                                                                            |   |
| Group Name: All Administrative Staff 🕗                                                                                                    |   |
| This form is used to create a group from a Shared Group Key sent to you by another Focus<br>user. Paste the Key you received into the field above, provide a Group Name and hit "Create<br>Group" |   |
| IMPORTANT: If there are spaces at the beginning of the key when you enter it, the action will fail.                                                                                               | 1 |

- Enter the Shared Group Key.
   (Tip: Copy the Shared Group Key from the Discovery Commons website and paste it directly into Focus.)
- 2. Enter a **Group Name** (you can enter the original name or choose a new one in this example we chose "All Administrative Staff").
- 3. Click **Create Group** (you return to the Manage Groups/Lists window), or **Cancel** if you want to stop the process.

Manage Groups/Lists window opens:

| lanage Groups/Lists                                   |                                                       |                    |                                    | 3          |
|-------------------------------------------------------|-------------------------------------------------------|--------------------|------------------------------------|------------|
| Info: The Group was<br>Build a Group Imp<br>Mr. Lists | successfully created from the sh<br>oort Shared Group | nared key mo       | essage indicate<br>port was succes | s<br>ssful |
| List Name                                             | Date last modified The imported grou                  | p appears under "N | My Groups"                         |            |
| Group Name Date                                       | ast modified                                          |                    |                                    |            |
| Administrative Dec<br>Staff                           | ember 30, 2015                                        | <b>0</b> 🐨 🖊       | *                                  |            |

When a Shared Group is created, it is not linked to any department. You must edit the criteria for each imported Group to create the link to your department.

1. Click the **Edit Icon** so that you can create the link to your department.

Group Builder window opens:

| Group Builder                                                                                | GCTX           |
|----------------------------------------------------------------------------------------------|----------------|
|                                                                                              | 🕻 Test Group 🚔 |
| Group name: All Administrative Staff                                                         |                |
| Make the group Departmental? Yes 💿 No 🔵                                                      |                |
|                                                                                              |                |
| (Group Name: Appointed Staff; PM and USW<br>(Group Name: Appointed Staff - PM and USW - All) | -              |
| Criteria Set                                                                                 |                |
| Add Criteria Delete Cri                                                                      | iteria Set 湇   |
|                                                                                              | 0              |
| INCLUDE  records that match ALL OF the criteria below:                                       |                |
| Appointment Details                                                                          | - A            |
|                                                                                              |                |
|                                                                                              |                |
| Is In HRIS Feed                                                                              |                |
| Appointment Details   Org Unit Text   =   your dept.                                         |                |
| Dept of Immunology                                                                           |                |
| Dept of Lab. Medicine & Pathobiology                                                         |                |
| Dept of Medical Imaging                                                                      |                |
| Dept of Medicine                                                                             |                |
| Dept of Molecular Genetics                                                                   |                |
|                                                                                              |                |
| Add Additional Criteria Set Save Group Save                                                  | and Run Group  |

- 1. The **Group Name** you entered appears. (If you enter a new name, it will overwrite the existing name when you save the group.)
- Click Yes to make this group Departmental and available to all your users.
   Tip: It is suggested you do this with all Shared Groups.
- Link the Group to your department: Click "your dept." and a drop down list appears. Locate your department name and click on it to select it.
   Tip: You may have to enlarge the Group Builder window to allow for additional space to move through the drop down list.
- 4. Click Save Group.
- Click here to close the window(s) to return to the Home Page;
   or Click Save and Run Group (this will return you to the Home Page with the Group opened).

#### **IMPORTANT REMINDER:**

When a Shared Group is created, it is not linked to any department.

You must edit the criteria for each imported Group to create the link to your department.

See samples below.

| Group name:       primary emeritus emerita         Make the group Departmental? Yes       No         Criteria Set       Description:         Add Criteria       Primary Faculty; Emeritus/Emerita (Group Name: Appt - Emeritus - Primary)         Add Criteria       INCLUDE T records that match ALL OF T the criteria below:         Field Name       Sub-<br>Field Op       Value         Primary Department       T       True         Is In HRIS Feed       T       True | For every Shared Group you<br>Import, you must Edit the<br>criteria and link the group to<br>your department.<br>Wherever a value displays<br>as " <b>your dept</b> ", dick on it and<br>select your department name<br>from the drop down list. |
|----------------------------------------------------------------------------------------------------|----------------------------------------------------------------------------------------------------|
| Group name: primary grad dept  Make the group Departmental? Yes No  Criteria Set  Add Criteria  INCLUDE  records that match ALL OF  the criteria below:  Field Name  Grad Appt  Grad Appt  Grad Appt  End Date  Criteria                                                                                                    | e Dept<br>raduate Primary)<br>Value<br>Value<br>vour dept.                                                                                                    |
| Group name: primary faculty rank prof<br>Make the group Departmental? Yes No<br>Criteria Set Description: Primary Faculty; at the rank of Profes<br>(Group Name: Rank - Prof - Primary)<br>Add Criteria<br>INCLUDE T records that match ALL OF T the criteria below:<br>Field Name Sub-<br>Field Op Value<br>Is In HRIS Feed T = T true<br>Current Rank T = T Professor<br>Primary Department T = T your dept.                                                                | epartment of Anaesthesia<br>ept of Biochemistry<br>ept of Family & Community Medicine<br>ept of Immunology<br>ept of Lab. Medicine & Pathobiology<br>ept of Medical Biophysics<br>ept of Medicine                                                |

## Open an Existing Group or List

The following example opens an existing Group called "Appt Staff – PM and USW" containing appointed staff who are either Professional/Managers or USW Appointed Staff. There are 15 individuals meeting this criteria in this department.

#### On the Home Page:

| 'ou are working with | All Records                                  | -       | To open a specific group or list, click on the dropdown |
|----------------------|----------------------------------------------|---------|---------------------------------------------------------|
|                      | All Records                                  | *       | ('')                                                    |
| Search by: First Nam | Groups                                       |         | ă.                                                      |
|                      | Flagged Profiles                             |         | v                                                       |
|                      | All Administative Staff                      |         |                                                         |
| 2                    | Appt Staff - PM and USW                      |         |                                                         |
|                      | Faculty - Adj Lec and Adj Prof - Primary LMF |         |                                                         |
|                      | Faculty - All inc Emeritus                   | Reports | Email Tags Fields Log                                   |
|                      | Faculty - Clinical PT - Primary LMP          |         |                                                         |
|                      | Faculty - Clinical Adj - Primary LMP         |         |                                                         |
|                      | Faculty - Clinical FT PT Adj - Primary LMP   |         |                                                         |
|                      | Faculty - Clinical PT Adj - Primary LMP      |         |                                                         |
|                      | Faculty - Cross                              |         |                                                         |
|                      | Faculty - Emeritus                           |         |                                                         |
|                      | Faculty - Graduate - Primary Grad LMP        |         |                                                         |
|                      | Faculty - Non Budgetary Cross                |         |                                                         |
|                      | Faculty - Primary LMP inc Emeritus           | *       |                                                         |
|                      |                                              | 470     |                                                         |
|                      |                                              |         |                                                         |

- 1. Click the **dropdown arrow** to display the Groups/Lists that are currently available in your department.
- 2. Select the **Group/List** you want to open.

Example: Home Page with "Appt Staff – PM and USW" Group Opened

| You are working with Appt Staff - PM<br>Search by: First Name, Last Name, CP                  | and USW To open a specific group or list,<br>SO#, Personnel # The selected Group/List opens and the selected | click on the dropdown                                                             |
|-----------------------------------------------------------------------------------------------|----------------------------------------------------------------------------------------------------|-----------------------------------------------------------------------------------|
| The individual records matching t<br>Criteria are now displayed and av<br>view and work with. | he Group<br>ailable to<br>Lists Report Email Tags Fields Log                                                 | The Record Counter changes to reflect<br>the number of records in the Group/List. |
|                                                                                               | Name                                                                                                    | Email                                                                             |
| 🏨 Manage Groups/Lists                                                                         | Lakisha Erickson                                                                                             | lakisha.erickson@example.com                                                      |
|                                                                                               | Mayra Ervin                                                                                                  | mayra.ervin@example.com                                                           |
| Manage Reports                                                                                | Lesha Escobar                                                                                                | lesha.escobar@example.com                                                         |
| Manage Email                                                                                  | Michael Escobar                                                                                              | michael.escobar@example.com                                                       |
| Templates                                                                                     | Curtis Esparza                                                                                               | curtis.esparza@example.com                                                        |
|                                                                                               | Edmond Espinosa                                                                                              | edmond.espinosa@example.com                                                       |
| Manage Tags                                                                                   | Joseph Estep                                                                                                 | joseph.estep@example.com                                                          |
|                                                                                               | Nancy Estes                                                                                                  | nancy.estes@example.com                                                           |
|                                                                                               | Ora Estrada                                                                                                  | ora.estrada@example.com                                                           |
|                                                                                               | Warren Evans                                                                                                 | warren.evans@example.com                                                          |
|                                                                                               | Dianne Evans                                                                                                 | dianne.evans@example.com                                                          |
|                                                                                               | Corey Evans                                                                                                  | corey.evans@example.com                                                           |
|                                                                                               | Sean Evans                                                                                                   | sean.evans@example.com                                                            |
|                                                                                               | Mary Evenson                                                                                                 | mary.evenson@example.com                                                          |
|                                                                                               | Elizabeth Ezell                                                                                              | elizabeth.ezell@example.com                                                       |

## Sharing Groups

Groups can be shared with other FOCUS users within the same department or in other departments. To share a Group it must be under **My Groups** to access the Share button  $\checkmark$  to create a Shared Group key. To share a Departmental Group (ie. these are not under My Groups), set it temporarily to nondepartmental. This will move it to "My Groups", and after the Shared Group key is generated, it can be changed back to a Departmental Group.

| e last modified<br>/ 06, 2022<br>/ 06, 2022 |                                                                                    |                                            |
|---------------------------------------------|------------------------------------------------------------------------------------|--------------------------------------------|
| e last modified<br>/ 06, 2022<br>/ 06, 2022 |                                                                                    |                                            |
| 06, 2022<br>06, 2022                        |                                                                                    | <b>1 1</b>                                 |
| 06, 2022                                    |                                                                                    |                                            |
| 06, 2022                                    |                                                                                    | ■ 侖                                        |
| 06, 2022                                    | 1 4                                                                                |                                            |
| 06, 2022                                    | 1 4                                                                                |                                            |
| e last modified                             |                                                                                    |                                            |
| 06, 2022                                    | A                                                                                  | ∎ 侖                                        |
| 06, 2022                                    | 1                                                                                  | <b>a m</b>                                 |
| 06, 2022                                    | A                                                                                  | i i                                        |
|                                             |                                                                                    |                                            |
| er                                          |                                                                                    |                                            |
|                                             |                                                                                    |                                            |
|                                             |                                                                                    |                                            |
|                                             |                                                                                    |                                            |
|                                             | et he Share button is availab<br>last modified<br>06, 2022<br>06, 2022<br>06, 2022 | ce the Share button is available. Share bu |

In the pages that follow, the steps to set the Departmental Group "USW-created by DisCo" to My Groups and generate a Shared Group key will be explained.

#### To change a Departmental Group to My Groups:

Note: If the Group is already under **My Groups**, then skip to the next section **"To share a Group that is in My Groups**".

- 1. Click on Manage Groups/Lists.
- 2. Under **Departmental Groups**, select the "USW-created by DisCo" group by clicking the **Edit** button 🔨 to the right.
- 3. The Group Builder window will open. Set the "Make the group Departmental?" to No.
- 4. Click Save Group.

| Group Builder                               |                          |                      |                     | ×                     |
|---------------------------------------------|--------------------------|----------------------|---------------------|-----------------------|
|                                             |                          |                      |                     | C Test Group          |
| Group name: USW-created by DisCo            |                          | Description:         |                     |                       |
| Make the group Departmental? Yes 🔿 No 💿     |                          |                      |                     | /                     |
| Criteria Set                                |                          |                      |                     |                       |
| Add Criteria                                |                          |                      |                     | Delete Criteria Set 📋 |
| INCLUDE V records that match ALL OF V the c | riteria below:           |                      |                     |                       |
| Field Name                                  | Sub-Field                | Ор                   | Value               |                       |
| Is In HRIS Feed 🗸                           |                          | = 🗸                  | true                | Ũ                     |
| Appointment Details                         | Employee Subgroup Text 🗙 | = 🗸                  | USW                 | Ō                     |
|                                             |                          |                      |                     |                       |
|                                             |                          |                      |                     | _                     |
|                                             |                          | Add Additional Crite | eria Set Save Group | Save and Run Group    |
|                                             |                          |                      |                     |                       |

- 5. A yellow band will display Info at the top of the window.
- (ie. Info: The group: USW-created by DisCo" was successfully updated.)
- 6. Close the Group Builder window by clicking the X in the upper right corner of the blue band.

| Group Builder                                              |                         |                       |                | ×                     |
|------------------------------------------------------------|-------------------------|-----------------------|----------------|-----------------------|
| Info: The group: USW-created by DisCo was successfully upo | dated.                  |                       |                |                       |
|                                                            |                         |                       |                | C Test Group          |
| Group name: USW-created by DisCo                           |                         | Description:          |                |                       |
| Make the group Departmental? Yes 🔿 No 🛞                    |                         |                       |                |                       |
| Criteria Set                                               |                         |                       |                |                       |
| Add Criteria                                               |                         |                       |                | Delete Criteria Set 🃋 |
| INCLUDE V records that match ALL OF V the criteria b       | below:                  |                       |                |                       |
| Field Name Sub                                             | b-Field                 | Ор                    | Value          |                       |
| Is In HRIS Feed 🗸                                          |                         | = 🗸                   | true           | Û                     |
| Appointment Details                                        | nployee Subgroup Text 💙 | = ¥                   | USW            | Û                     |
|                                                            |                         |                       |                |                       |
|                                                            |                         | Add Additional Criter | Sat Saus Group | Save and Run Group    |
|                                                            |                         | Add Additional Criter | Save Group     | Save and Run Group    |

#### To share a Group that is in My Groups:

- 1. Click on Manage Groups/Lists.
- 2. Under **My Groups**, select the "USW-created by DisCo" group by clicking the **Share** button 🖈 to the right of it.

| ly Lists                                                  |                    |   |    |            |          |
|-----------------------------------------------------------|--------------------|---|----|------------|----------|
| List Name                                                 | Date last modified |   |    |            |          |
| ly Groups                                                 |                    |   |    |            |          |
| Group Name                                                | Date last modified |   |    |            |          |
| DisCo-rename-SharedGroup                                  | May 06, 2022       | 1 | *  | T T        | â        |
| gx1651842105122-test                                      | May 06, 2022       | 1 | *  | T T        | â        |
| IsInHRISfeed-DisCo                                        | May 06, 2022       | 1 | *  | i 🗐        | â        |
| USW group - shared key from Biochemistry                  | May 06, 2022       | 1 | *  | <b>1</b>   | â        |
| USW-created by DisCo                                      | May 06, 2022       | 1 | *  | <b>i</b> 1 | â        |
| ly Shared Groups                                          | Date last modified |   | Sł | are        |          |
| fe1651849131224. USW group - shared key from Biochemistry | May 06, 2022       |   | A  | 7          | <b>#</b> |
| hb1651847737655 IsInHRISfeed-DisCo                        | May 06, 2022       |   | A  |            | #<br>#   |
| kc1651843130190_Dept Group Test                           | May 06, 2022       |   | A  | i i        | â        |
| Departmental Lists                                        |                    |   |    |            |          |
| List Name                                                 | Owner              |   |    |            |          |
| Pepartmental Groups                                       |                    |   |    |            |          |
| Group Name                                                | Owner              |   |    |            |          |
|                                                           |                    |   |    |            |          |

3. A yellow band will display Info at the top of the window and a Shared Group key will be generated: (ie. Info: A copy of this search named: on1651869070001\_USW-created by DisCo was shared.)

Note: A Shared Group key consists of 2 alphabetical text characters and 13 numerical characters (ie. xxNNNNNNNNNNN), so the actual Shared Group key is "on1651869070001". The text after it beginning with an underscore "\_" (ie. "\_USW-created by DisCo") is not entered when Importing a Shared Group. It is included for the user that created it so they can identify their Shared Group keys.

4. The Group "on1651869070001\_USW-created by DisCo" will be displayed under **My Shared Groups**.

| inage Groups/Lists                                          |                                                                                                    |    |   |    |
|-------------------------------------------------------------|----------------------------------------------------------------------------------------------------|----|---|----|
| Info: A copy of this search named: on1651869070001_USW-crea | ted by DisCo was shared.                                                                                                    |    |   |    |
| uild a Group                                                |                                                                                                    |    |   |    |
| /y Lists                                                    |                                                                                                    |    |   |    |
| List Name                                                   | Date last modified                                                                                                    |    |   |    |
| /ly Groups                                                  |                                                                                                    |    |   |    |
| Group Name                                                  | Date last modified                                                                                                    |    |   |    |
| DisCo-rename-SharedGroup                                    | May 06, 2022                                                                                                    | 1  | * | â  |
| g×1651842105122-test                                        | May 06, 2022                                                                                                    | 1  | * | â  |
| IsInHRISfeed-DisCo                                          | May 06, 2022                                                                                                    | 1  | * | â  |
| USW group - shared key from Biochemistry                    | May 06, 2022                                                                                                    | 1  | * | â  |
| USW-created by DisCo                                        | May 06, 2022                                                                                                    | 1  | * | â  |
| /ly Shared Groups<br>Group Name                             | Date last modified                                                                                                    |    |   |    |
| fe1651849131224_USW group - shared key from Biochemistry    | May 06, 2022                                                                                                    |    | A | â  |
| hb1651847737655_IsInHRISfeed-DisCo                          | May 06, 2022                                                                                                    |    | A | ÷. |
| kc1651843130190_Dept Group Test                             | May 06, 2022                                                                                                    |    | A | â  |
| on1651869070001_USW-created by DisCo                        | May 06, 2022                                                                                                    |    | A | â  |
| Departmental Lists                                          |                                                                                                    |    |   |    |
| List Name                                                   | Owner                                                                                                    |    |   |    |
| Departmental Groups                                         |                                                                                                    |    |   |    |
| Group Name                                                  | Owner                                                                                                    |    |   |    |
|                                                             | and the second second s | 24 |   |    |

5. Share the Group by sending the first part of the Shared Group key "xxNNNNNNNNNNNN" (ie. on1651869070001) to other FOCUS users.

#### To change a group back to Departmental Group:

- 1. Click on Manage Groups/Lists.
- 2. Under My Groups, select the "USW-created by DisCo" group by clicking the Edit button 💴 to the right.
- 3. The Group Builder window will open. Set the "Make the group Departmental?" to Yes.
- 4. Click Save Group.

| Group Builder                             |                          |                       |                    | ж                     |
|-------------------------------------------|--------------------------|-----------------------|--------------------|-----------------------|
|                                           |                          |                       |                    | C Test Group          |
| Group name: USW-created by DisCo          |                          | Description:          |                    |                       |
| Make the group Departmental? Yes 🛞 No 🔿   |                          |                       |                    | /                     |
| Criteria Set                              |                          |                       |                    |                       |
| Add Criteria                              |                          |                       |                    | Delete Criteria Set 📋 |
| INCLUDE V records that match ALL OF V the | criteria below:          |                       |                    |                       |
| Field Name                                | Sub-Field                | Ор                    | Value              |                       |
| Appointment Details                       | Employee Subgroup Text 💙 | = 🗸                   | USW                | Û                     |
| Is In HRIS Feed 🗸                         |                          | = 🗸                   | true               | Û                     |
|                                           |                          |                       |                    |                       |
|                                           |                          |                       |                    |                       |
|                                           |                          | Add Additional Criter | ria Set Save Group | Save and Run Group    |

5. A yellow band will display Info at the top of the window.

(ie. Info: The group: USW-created by DisCo was successfully updated.)

6. Close the Group Builder window by clicking the X in the upper right corner of the blue band.

| Group Builder                                     |                          |              |       | ×                     |
|---------------------------------------------------|--------------------------|--------------|-------|-----------------------|
| ( Info: The group: USW-created by DisCo was succe | essfully updated.        |              |       |                       |
|                                                   |                          |              |       | C Test Group          |
| Group name: USW-created by DisCo                  |                          | Description: |       |                       |
| Make the group Departmental? Yes 🛞 No 🔿           |                          |              |       | /                     |
| Criteria Set                                      |                          |              |       |                       |
|                                                   |                          |              |       | Delete Criteria Set 📋 |
| Add Critena                                       |                          |              |       | u l                   |
| INCLUDE  records that match ALL OF  th            | cut cut                  | 0-           | Malua |                       |
| Appointment Details                               | Employee Subgroup Text V | ор<br>= У    | USW   | a                     |
|                                                   | Employee babgroup text v |              | beur. |                       |
| Is In HKIS Feed                                   |                          | = 🗸          | true  |                       |
|                                                   |                          |              |       |                       |
|                                                   |                          |              |       |                       |
|                                                   |                          | (            |       |                       |

7. The Group "USW-created by DisCo" will now be displayed under Departmental Groups.

| st Name                                                    | Date last modified               |            |             |        |         |
|------------------------------------------------------------|----------------------------------|------------|-------------|--------|---------|
|                                                            |                                  |            |             |        |         |
| Groups                                                     |                                  |            |             |        |         |
| oup Name                                                   | Date last modified               |            |             |        |         |
| sCo-rename-SharedGroup                                     | May 06, 2022                     | 1          | *           |        | â       |
| (1651842105122-test                                        | May 06, 2022                     | 1          | *           |        | â       |
| InHRISfeed-DisCo                                           | May 06, 2022                     | 1          | *           |        | â       |
| 5W group - shared key from Biochemistry                    | May 06, 2022                     | 1          | *           |        | â       |
| 1651847737655 IsInHRISfeed-DisCo                           | May 06, 2022                     |            | A           |        | -       |
| oup Name                                                   | Date last modified               |            | <i>(</i> )  |        | <b></b> |
| o1651847737655_IsInHRISfeed-DisCo                          | May 06, 2022                     |            | A           |        | ÷.      |
| 1651843130190_Dept Group Test                              | May 06, 2022                     |            | A           |        | â       |
| 1651869070001_USW-created by DisCo                         | May 06, 2022                     |            | A           |        | â       |
| NOT delete Groups. If deleted, the Shared Group key will n | o longer work for FOCUS users to | Import you | ur Shared O | Group. |         |
| partmental Lists                                           |                                  |            |             |        |         |
| st Name                                                    | Owner                            |            |             |        |         |
|                                                            |                                  |            |             |        |         |
| and an and a Canada                                        |                                  |            |             |        |         |
| partmental Groups                                          |                                  |            |             |        |         |
| oup Name                                                   | Owner                            |            |             |        |         |
| partmental Groups                                          | <b>O</b>                         |            |             |        |         |

**IMPORTANT NOTE**: If the creator of the shared group deletes it from their My Shared Groups, then the shared key code will no longer work when attempting to "Import Shared Group". For users that had imported the shared group (before it was deleted) then they will not be affected since it has already been created in their FOCUS account. If the group still exists in the creator's account under My Groups, then the creator can repeat the steps to generate a new Shared Group key. The new key is different from the previous one and users must use the new key to Import the Shared Group.

# Lists

## Create a List

The following example creates a list containing the members of the "Advancement Committee". Start by selecting the first member and entering the list name.

On the Home Page:

| Search by: First Name, Last Nar<br>allen 1 | ne, CPSO; | *, Personnel #<br>arch                                                                                                    |      |
|--------------------------------------------|-----------|----------------------------------------------------------------------------------------------------|------|
|                                            |           | Image: Second state     Image: Second state     Image: Second st |      |
|                                            |           |                                                                                                    |      |
|                                            |           | Name                                                                                                    | ^ na |
| 🏨 Manage Groups/Lists                      |           | Evelyn All                                                                                                    | /el  |
| hannannannan                               |           | Rosemar)                                                                                                    | ise  |
| Manage Reports                             | G-2       | Bryan Allé                                                                                                    | -ya  |
| Manage Email                               |           | Allen Calc                                                                                                    | ler  |
| Templates                                  |           | Allen Sticl                                                                                                    | Ier  |
| Manage Tags                                |           | Add to List Create new List                                                                                                    |      |
|                                            |           |                                                                                                    |      |

Create List with Selected Profiles window opens:

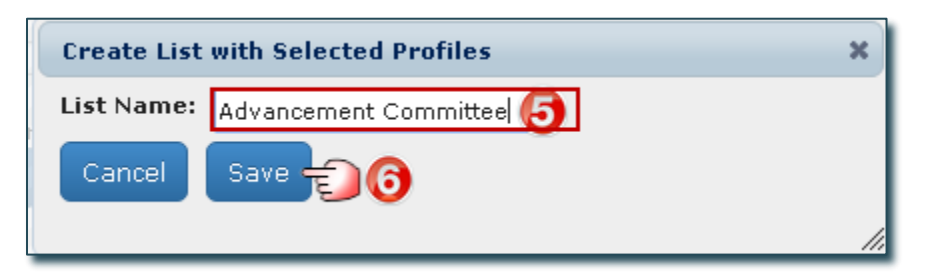

- 1. Search for the first individual to be added to the list.
- 2. Select the individual.
- 3. Click the Lists action button, pop up window appears.
- 4. Click Create New List, pop up window appears.
- 5. Enter the list name (in this case "Advancement Committee").
- 6. Click **Save** (returns you to the home page).

On the Home Page, add the remaining members:

| You are working with All Records | ▼ To open a specific group or list, click on the dropdown |      |
|----------------------------------|-----------------------------------------------------------|------|
| Search by: First Name, Last Name | , CPSO#, Personnel #<br>Search                            |      |
|                                  |                                                           |      |
|                                  | Advancement Committee                                     |      |
|                                  | Advancement Committee                                     | ^ ni |
| 🏥 Manage Groups/Lists            | 🚰 Tim Basile                                              | n,   |
| Manage Reports                   |                                                           |      |
| Manage Email<br>Templates        |                                                           | -    |
| Nanage Tags                      | 6 Add to List Create new List                             |      |

- 1. Search for the next individual you want to add to the list.
- 2. Select the individual.
- 3. Click the Lists action button, pop up window appears.
- 4. Select the list you want to add them to (in this case "Advancement Committee").
- 5. Click Add to List.

Continue Step 1 through 5 until all individuals are added to the list.

| Finished Example: | Home Page with | Advancement | Committee | list opened.  |
|-------------------|----------------|-------------|-----------|---------------|
| r manca champic.  | nome ruge with | nuvuncement | committee | LISC OPCIICU. |

| You are working with Advanceme                                        | nt Committee <b>T</b> To open a specific group | or list, click on the dropdown                                                                           | ÷                                       |
|-----------------------------------------------------------------------|------------------------------------------------|----------------------------------------------------------------------------------------------------|-----------------------------------------|
| Search by: First Name, Last Name                                      | CPSO#, Personnel #                             |                                                                                                    | Settings                                |
| Only individuals in the Advancem<br>are reflected in the Records List | eent Committee                                 | Fields       Image: Comparison of the second counter reflects 5 individuals in the Advancement Committee | n your<br>n flagged.<br>r records found |
| ete Manage Groups/Lists                                               | Name                                           | Email                                                                                                    |                                         |
| Tet manage aroups/Erscs                                               | Lilly Adkins                                   | lilly.adkins@example.com                                                                                 |                                         |
| 📹 Manage Reports                                                      | Robert Alcala                                  | robert.alcala@example.com                                                                                |                                         |
|                                                                       | Alfredo Alexander                              | alfredo.alexander@example.com                                                                            |                                         |
| Manage Email<br>Templates                                             | 📄 Bryan Allen                                  | bryan.allen@example.com                                                                                  |                                         |
| mannan an an an an an an an an an an an a                             | Tim Basile                                     |                                                                                                    |                                         |
| Manage Tags                                                           |                                                |                                                                                                    |                                         |

### Manage Lists

Along with creating a List, you can view, copy, edit, delete and make a list available to your department users.

On the Home Page:

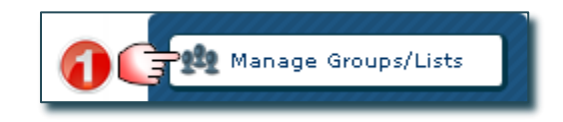

#### Manage Groups/Lists window opens:

| Manage Groups/             | Lists               |   |   |   | × |
|----------------------------|---------------------|---|---|---|---|
| Build a Group              | Import Shared Group |   |   |   |   |
| 1 My Lists                 |                     |   |   |   |   |
| List Name                  | Date last modified  |   |   | 6 |   |
| Advancement<br>Committee 🔞 | September 11, 2015  | 3 |   | / | Ē |
| 2 Departmental Lists       |                     |   |   |   |   |
| List Name                  | Owner               |   |   | 6 |   |
| Alumni<br>Committee 3      | Christine Kreutzer  | 9 | n | / | Ē |
|                            |                     |   |   |   |   |

- 1. My Lists: Lists you created that only you can access unless you make them a "Departmental List".
- 2. Departmental Lists: Lists available to all Focus users in your department.
- 3. List Name: Name of the List.
- 4. Date Last Modified: Last date any changes were made to the List and it was saved.
- 5. **Owner**: User that created the list.
- 6. Management Functions:
  - Click **View** to see the details of a list someone else created (only applicable to those appearing under "Departmental Lists").
  - Click **Edit** to edit the contents of an existing List.
  - Click **Copy** to create a copy of an existing List.
  - Click **Delete** to permanently delete an existing List (you will be asked to confirm this).

**Note**: Most users are limited to editing and deleting lists appearing under "My Lists". Only users with specific access can edit and delete lists appearing under "Departmental Lists".

## Edit Lists (Rename, Delete Records, etc.)

The following example changes the list name and makes it available to all Department users.

On the Home Page:

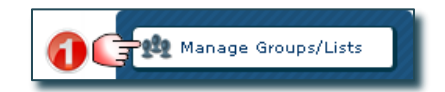

Manage Groups/Lists window opens:

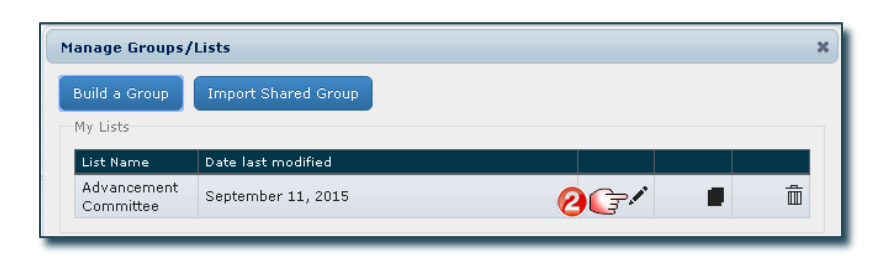

Edit List window opens:

| Edit List                              |                                   | ×   |
|----------------------------------------|-----------------------------------|-----|
|                                        | Delete selected records from list | Ô   |
| List                                   |                                   |     |
| List name: Alumni Committee 🕧          |                                   |     |
| Make the List Departmental? Yes 👰 No 🔵 |                                   |     |
| Save List Cancel                       |                                   |     |
|                                        |                                   |     |
|                                        |                                   |     |
| Name                                   | Email                             |     |
| Robert Alcala                          | robert.alcala@example.com         |     |
| Bryan Allen                            | bryan.allen@example.com           |     |
| Tim Basile                             | tim.basile@example.com            |     |
| Robert Lilly                           | robert.lilly@example.com          |     |
|                                        |                                   | 11. |

- 1. Change the List Name to Alumni Committee (this overwrites the existing name).
- 2. Click Yes to make the List available to other users in your department.
- 3. Click **Save List** to save the changes (this overwrites the original). Close the windows and return to the Home Page, or **Cancel** to exit without saving.

| Manage Groups             | /Lists              |                                                                        |                             |                                         |                        |                   |
|---------------------------|---------------------|------------------------------------------------------------------------|-----------------------------|-----------------------------------------|------------------------|-------------------|
| Build a Group<br>My Lists | Import Shared Group | The "Advancement Co<br>has been replaced by<br>is now available as a D | mmitte<br>the "Al<br>epartm | ee" List no<br>umni Com<br>nental List. | longer e:<br>mittee" L | xists.<br>.ist wh |
| List Name                 | Date last           | modified                                                               |                             |                                         |                        |                   |
| Departmental Li           | ists                |                                                                        |                             |                                         |                        |                   |
| List Name                 | Owner               |                                                                        |                             |                                         |                        |                   |
| Alumni 🧳                  | Christine Kreutzer  |                                                                        | A                           |                                         |                        | Ē                 |

The following example deletes an individual from a list.

On the Home Page:

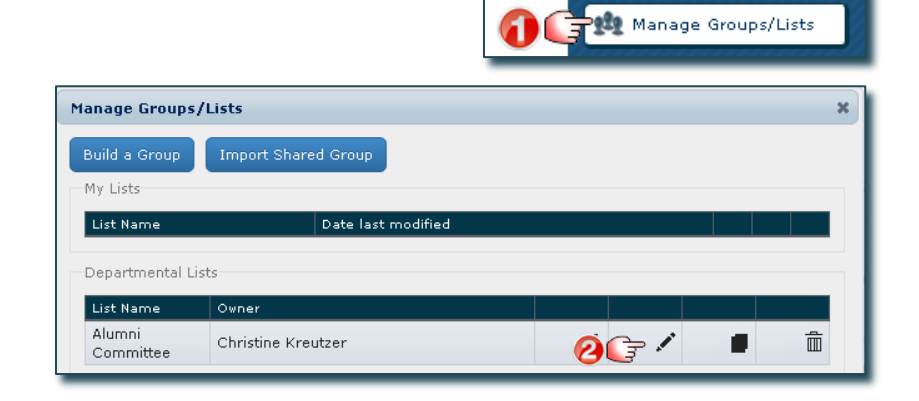

Edit List window opens:

| Edit List                                                                           |                                                                                                    | ×                                                                |
|-------------------------------------------------------------------------------------|----------------------------------------------------------------------------------------------------|------------------------------------------------------------------|
| - 1 i++                                                                             | Delete selected r                                                                                            | ecords from list                                                 |
| List name: Alumni Committee<br>Make the List Departmental? Yes  No Save List Cancel | pc<br>Are vo                                                                                                 | pp up appears                                                    |
| Name<br>Robert Alcala<br>Bryan Allen<br>Tim Basile<br>Robert Lilly                  | delate<br>individ<br>Email<br>robert.alcala@example.com<br>bryan.allen@example.com<br>tim.basile@example.com | the 1 selected<br>uals from the group?<br>Delete 3 3<br>ancel // |
| Edit List                                                                           |                                                                                                    |                                                                  |
| name: Alumni Committee<br>Make the Departmental? Yes  No Save List Cancel           | Delete selected r<br>A message is displayed indicating the indi<br>been removed. They no longer appear in t  | ecords from list                                                 |
| Info: Selected profiles were removed from "Alumni Con                               | mmittee"                                                                                                    |                                                                  |
| Name<br>Robert Alcala<br>Bryan Allen                                                | Email<br>robert.alcala@example.com<br>bryan.allen@example.com                                                |                                                                  |

- 1. Select the individual(s) you want to remove from the list.
- 2. Click the **Delete Icon**, a pop up window appears asking you to confirm deletion of the selected individual(s).
- 3. Click Yes, Delete (the deletion will occur whether or not you click on Save List or Cancel).
- 4. Click here to close the window and return to the Home Page.

# Reporting

The **Reports** action button allows you to select and report on specific data within Focus and open it in excel. Reports can be saved as a template and run on any Group. Reports have many uses:

- Adhoc requests needed on a one-time-only basis. These are created, run once and not saved (e.g. someone wants a quick list of all faculty affiliated at Mt. Sinai hospital, including their current rank and date the rank was effective).
- **Recurring events or processes** used on a cyclical basis. These are created, saved and run on the same Group at specific times (e.g. an annual list of faculty who need to be reviewed because their appointments are coming to an end).
- **Templates** to be applied to different Groups/Lists. These are created, saved and run on the required Groups/List when needed (e.g. download of contact information).

**Note**: Reports act as templates that produce data for whatever Group/List is open at the time a report is run, regardless of what Group/List was open at the time the report was created. For example, you create one report for producing mailing labels and run it on any group you need mailing labels for.

#### Create a Report

The following example creates and saves a Report containing the name and current rank of faculty. Save the Report as a template named "Faculty Rank".

On the Home Page:

| You are working with All Records  | 0 🕞 To open a specific group or list, click on the dropdow |
|-----------------------------------|------------------------------------------------------------|
| Search by: First Name, Last Name, | CPSO#, Personnel #                                         |
|                                   | Lists Reports Email Tags Fields Log                        |
|                                   |                                                            |
| 🏨 Manage Groups/Lists             | Name                                                       |
| Manage Reports                    | William Abbott                                             |
| Manage Email Templates            | Lottie Abner      Bernardo Ackerma                         |
| Manage Tags                       | Linda Adams Run Report                                     |
|                                   | Liz Adelman                                                |
|                                   | Pedro Adkins                                               |

- 1. Select the Group you want to report on (this example uses the default "All Records").
- 2. Click the **Reports** action button, a pop up appears.
- 3. Click Create Report.

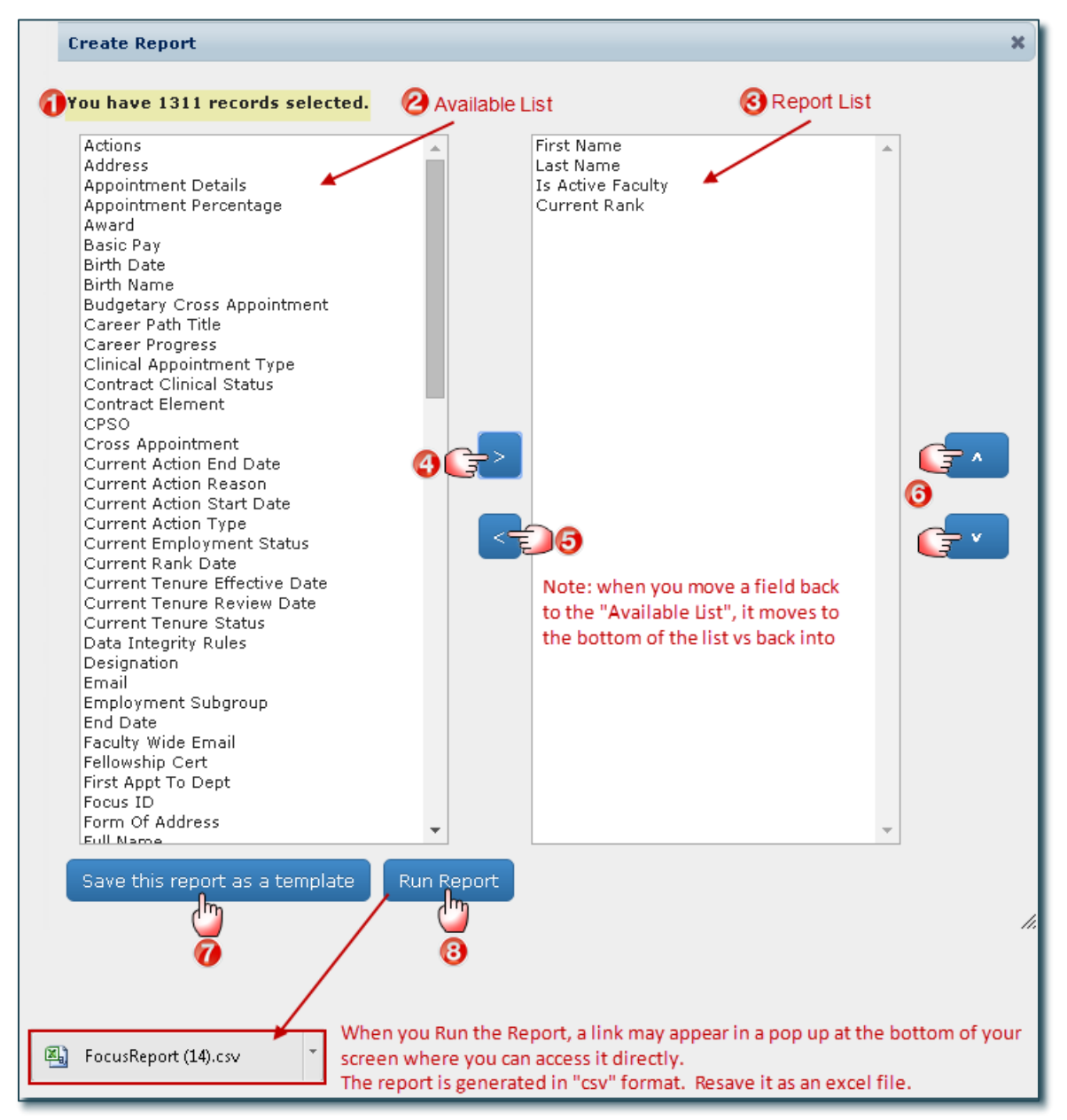

- 1. Indicates the **number of records** you are working with based on the Group/List opened on the Home Page (in this example, the "All Records" Group is opened and there are 1,311 records).
- 2. The left box (Available List) contains the fields available to include in your Report.
- 3. The right box (**Report List**) contains the fields you have chosen to include in your Report.
- 4. Select a field from the Available List and click the Right Arrow to move it to the Report List.
- 5. Select a field from the **Report List** and click the **Left Arrow** to remove it from the report and move it back to the **Available List**.

(Tip: Select multiple fields by holding down the Ctrl button as you click on them.)

- 6. Change the order of the fields within the Report List. Select the field you want to move and click the up/down arrows to move it within the list.
- 7. Click **Save This Report as a Template** and enter a name. The Report is saved in Focus as a template that you canaccess using the **Reports** action button on the Home Page. You can run the report on any Group/List at any time.

8. Click **Run Report.** The report is generated and saved as a downloaded file in "csv" format that can be opened in Excel. It is suggested you save it in Excel format. The data generated is based on the individuals associated with the Group/List opened on the Home Page.

**Note**: The location of the Report is based on where your browser is set to save downloaded files. Contact Discovery Commons if you aren't sure where these files are stored and need help locating it.

|    | А          | В         | С                 | D               |
|----|------------|-----------|-------------------|-----------------|
| 1  | First Name | Last Name | Is Active Faculty | Current Rank    |
| 2  | Angela     | Aaron     | FALSE             |                 |
| 3  | William    | Abbott    | TRUE              | Asst Professor  |
| 4  | Lottie     | Abner     | TRUE              | Asst Professor  |
| 5  | Bernardo   | Ackerman  | TRUE              | Assoc Professor |
| 6  | Linda      | Adams     | TRUE              | Assoc Professor |
| 7  | Liz        | Adelman   | TRUE              | Lecturer        |
| 8  | Pedro      | Adkins    | TRUE              | Professor       |
| 9  | Lilly      | Adkins    | TRUE              | Asst Professor  |
| 10 | Carrie     | Aguilar   | TRUE              | Assoc Professor |
| 11 | Martha     | Akers     | FALSE             |                 |
| 12 | Robert     | Alcala    | FALSE             |                 |
| 13 | Ebony      | Aldana    | TRUE              | Lecturer        |
| 14 | Gilberto   | Alderman  | FALSE             |                 |
| 15 | Carole     | Alexander | TRUE              | Professor       |
| 16 | Alfrada    | Alexander | TDIIE             | Accos Professor |

Sample Excel Report (some formatting has been applied)

## Run an Existing Report

The following example Runs and Opens an existing Report called "Email List" on the Group "All Records".

On the Home Page:

| You are working with All Records  | 1 Copen a specific group or list, click on the dropdown                                                                                                    |
|-----------------------------------|----------------------------------------------------------------------------------------------------|
| Search by: First Name, Last Name, | CPSO#, Personnel #<br>Search                                                                                                    |
|                                   |                                                                                                    |
| 🏚 Manage Groups/Lists             | Name Angela Aaron                                                                                                    |
| Manage Reports                    | William Abbott       Lottie Abner                                                                                                    |
| Manage Email<br>Templates         | Bernardo Ackerma     Linda Adams     Run Report                                                                                                    |
| Manage Tags                       | Liz Adelman     Pedro Adkins     Create Report                                                                                                    |
|                                   | Cilly Adkins                                                                                                    |
| Email List (4).csv                | When you Run the Report, a link may appear in a pop up at the<br>bottom of your screen where you can access it directly.<br>The report is generated in "csv" format. Resave it as an excel file. |

- 1. Select the Group/List you want to work with (this example uses "All Records").
- 2. Click the **Reports** action button.
- 3. Click an Existing Report (this example opens the Email List).
- 4. Click **Run Report**. The Report is generated and saved as a downloaded file in "csv" format that can be opened in Excel. It is suggested you save it in Excel format.

**Note**: The location of the Report is based on where your browser is set to save downloaded files. Contact Discovery Commons if you aren't sure where these files are stored and need help locating it.

Sample Excel Report (some formatting has been applied)

|   | A          | В         | С                             |
|---|------------|-----------|-------------------------------|
| 1 | First Name | Last Name | Email-Email Address           |
| 2 | Angela     | Aaron     | angela.aaron@example.com      |
| 3 | William    | Abbott    | william.abbott@example.com    |
| 4 | Lottie     | Abner     | lottie.abner@example.com      |
| 5 | Bernardo   | Ackerman  | bernardo.ackerman@example.com |
| 6 | Linda      | Adams     | linda.adams@example.com       |
| 7 | Liz        | Adelman   | liz.adelman@example.com       |
| 8 | Pedro      | Adkins    | pedro.adkins@example.com      |
| - |            |           |                               |

## Manage Reports

Along with creating a Report, you can view, copy, edit, delete and make a report available to your department users.

On the Home Page:

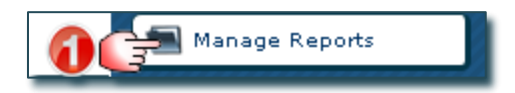

Manage Reports window opens:

| Manage Reports      |                      |                      |   |          |          | ×     |
|---------------------|----------------------|----------------------|---|----------|----------|-------|
| • My Reports        |                      |                      |   | <br>     |          |       |
| Report Name (       | 3                    | Date last modified 🙋 |   | 6        |          |       |
| Hospital Affiliatio | ns and Dates         | December 31, 2015    |   | /        | <u>ش</u> |       |
| Primary Faculty /   | Appointment Rank     | December 31, 2015    |   | 1        | Ê        |       |
|                     |                      |                      |   |          |          |       |
| Oppartment Rep      | orts                 |                      |   |          |          |       |
|                     |                      |                      |   |          |          |       |
| Report Name 🔞       | Date last modified 🔮 | Owner 👩              |   | <u>)</u> |          |       |
| Email List          | December 31, 2015    | Christine Kreutzer   | A |          | Ē        |       |
| Mailing List        | December 31, 2015    | Christine Kreutzer   | Δ | 1        | 亩        |       |
|                     |                      |                      |   |          |          | J     |
|                     |                      |                      |   |          |          | - //. |

- 1. **My Reports**: Reports you created that no one else can access unless you make them a "Department Report".
- 2. **Department Reports**: Reports made available to anyone in your department with Focus access (this is controlled when you "Edit" a List).
- 3. Report Name: name of the Report.
- 4. Date Last Modified: last date the Report was saved with changes.
- 5. **Owner**: user that created the Report.
- 6. Management Functions:
  - Click **View** to see the details of a Departmental Report someone else created (only applicable to those appearing under "Departmental Reports").
  - Click **Copy** to create a copy of an existing Report.
  - Click **Edit** to make changes to an existing Report.
  - Click **Delete** to permanently delete an existing Report (you will be asked to confirm this).

**Notes:** Most users are limited to editing and deleting Reports appearing under "My Reports". Only users with specific access can edit and delete reports appearing under "Departmental Reports".

Departmental Reports containing sensitive and/or confidential data will run for all users, however, the confidential/sensitive fields will only produce real data if the user access permits it (e.g. birthdates and personnel numbers will be displayed as "access denied").

## Copy and Edit Reports

Useful if you want to create a Report that is similar to an existing one and you don't want to start from scratch.

The following example adds additional information (primary department and primary appointment type) to an existing Report named "Faculty Rank". The new Report is called "Faculty Rank\_Primary Appt" and will be available for all department users to run.

On the Home Page:

|                                                         |                    |                                                     | anage Rep    | orts                                                                                                    |    |
|---------------------------------------------------------|--------------------|-----------------------------------------------------|--------------|----------------------------------------------------------------------------------------------------|----|
| Manage Reports                                          |                    |                                                     |              |                                                                                                    | ×  |
| My Reports                                              |                    |                                                     |              |                                                                                                    |    |
| Report Name                                             | Date last modified |                                                     |              |                                                                                                    |    |
| Email List                                              | December 31, 2019  | 5                                                   |              | Ē                                                                                                    |    |
| Faculty Rank                                            | December 31, 2019  | 5 <b>2</b>                                          | <b>a</b> 🖉 🖉 | Ē                                                                                                    |    |
|                                                         |                    |                                                     |              |                                                                                                    |    |
| Report Name: Faculty Ra<br>Create Cancel                | nk_Primary Appt 🔞  |                                                     |              |                                                                                                    | 1. |
| Manage Reports                                          |                    |                                                     |              |                                                                                                    |    |
|                                                         |                    |                                                     |              |                                                                                                    | ×  |
| My Reports                                              |                    |                                                     |              |                                                                                                    | ×  |
| My Reports<br>Report Name                               | Dat                | e last modified                                     |              |                                                                                                    | ×  |
| My Reports<br>Report Name<br>Email List                 | Dat<br>Dec         | e last modified<br>æmber 31, 2015                   |              | <b>/</b> 前                                                                                                    | ×  |
| My Reports<br>Report Name<br>Email List<br>Faculty Rank | Dat<br>Dec<br>Dec  | e last modified<br>æmber 31, 2015<br>æmber 31, 2015 | 8            | <ul><li>・</li><li>・</li></ul> | ×  |

- 1. Click Manage Reports.
- 2. Click the **Copy Icon** beside the Report you want to copy (in this example, "Faculty Rank").
- 3. Enter the new **Report Name** (in this example, "Faculty Rank\_ Primary Appt").
- 4. Click **Create.** A pop up opens confirming the new Report has been created. Close the window and you will return to Manage Reports.
- 5. Click the **Edit Icon** beside the new Report (in this example, "Faculty Rank\_Primary Appt").

| Make this a departmental report: 🌒 Yes                                                                                                    | 🔍 No   |                                                                                                    |   |   |   |
|----------------------------------------------------------------------------------------------------|--------|----------------------------------------------------------------------------------------------------|---|---|---|
| Maning Laber<br>Medic Speciality<br>Middle Initial<br>Middle Name<br>Nationality<br>new text field ck<br>Other University Appointment<br>Pay Scale Group<br>Pay Scale Group<br>Pay Scale Level<br>Pay Scale Level<br>Pay Scale Type<br>Personnel Area<br>Personnel Number<br>Personnel Subarea<br>Position #<br>Post Sec Ed<br>Previous Rank End Date<br>Previous Rank End Date<br>Previous Rank Start Date<br>Primary Adpt Start Date<br>Primary Appt Start Date<br>Primary Appt Start Date<br>Primary Budgetary Appointment<br>Primary Grad Appt End Date<br>Primary Grad Appt End Date<br>Primary Grad Appt Unit<br>Primary Grad Appt End Date<br>Primary Grad Appt End Date<br>Primary Grad Appt Unit<br>Primary Grad Appt End Date<br>Primary Grad Appt End Date<br>Primary Grad Appt En | *<br>* | First Name<br>Last Name<br>Is Active Faculty<br>Current Rank<br>Primary Department<br>Primary Appointment Type | 3 | * | ~ |

- 1. The new **Report Name** is displayed.
- 2. Click Yes to make this Report available to other users in your department.
- 3. Add the fields "Primary Department" and "Primary Appointment Type" to the Report List.
- 4. Click Save Changes and confirmation will appear. Close the window.

| Example: |  |
|----------|--|
|----------|--|

| Orig                                     | inal report remains unc                 | hanged                      |           |          |
|------------------------------------------|-----------------------------------------|-----------------------------|-----------|----------|
| Report Name                              | Date last modified                      |                             |           |          |
| Email List                               | December 31, 2015                       |                             | 1         | Ē        |
| Faculty Rank                             | December 31, 2015                       |                             | 1         | Ē        |
| oparatione (cepores                      | users in the d                          | epartment                   | able to a | 11       |
|                                          | users in the u                          |                             |           |          |
| Report Name                              | Date last modified                      | Owner                       |           |          |
| Report Name<br>Faculty Rank_Primary Appt | Date last modified<br>December 31, 2015 | Owner<br>Christine Kreutzer | Λ.        | <b>.</b> |

Run the new Report which now includes the fields "Primary Department" and "Primary Appointment Type".

|    | А          | В         | С                 | D               | E                            | F                             |
|----|------------|-----------|-------------------|-----------------|------------------------------|-------------------------------|
| 1  | First Name | Last Name | Is Active Faculty | Current Rank    | Primary Department           | Primary Appointment Type      |
| 2  | Angela     | Aaron     | FALSE             |                 |                              |                               |
| 3  | William    | Abbott    | TRUE              | Asst Professor  | Lab. Medicine & Pathobiology | Status Only                   |
| 4  | Lottie     | Abner     | TRUE              | Asst Professor  | Lab. Medicine & Pathobiology | Clinical (MD) Full Time Appt  |
| 5  | Bernardo   | Ackerman  | TRUE              | Assoc Professor | Lab. Medicine & Pathobiology | Status Only                   |
| 6  | Linda      | Adams     | TRUE              | Assoc Professor | Lab. Medicine & Pathobiology | PhD Researcher[Medicine Only] |
| 7  | Liz        | Adelman   | TRUE              | Lecturer        | Lab. Medicine & Pathobiology | Clinical (MD) Full Time Appt  |
| 8  | Pedro      | Adkins    | TRUE              | Professor       | Lab. Medicine & Pathobiology | Clinical (MD) Full Time Appt  |
| 9  | Lilly      | Adkins    | TRUE              | Asst Professor  | Lab. Medicine & Pathobiology | PhD Researcher[Medicine Only] |
| 10 | Carrie     | Aguilar   | TRUE              | Assoc Professor | Surgery                      | Clinical (MD) Full Time Appt  |
| 11 | Martha     | Akers     | FALSE             |                 |                              |                               |
| 12 | Robert     | Alcala    | FALSE             |                 |                              |                               |
| 13 | Ebony      | Aldana    | TRUE              | Assoc Professor | Lab. Medicine & Pathobiology | Clinical (MD) Full Time Appt  |
| 14 | Gilberto   | Alderman  | FALSE             |                 |                              |                               |
| 15 | Carole     | Alexander | TRUE              | Professor       | Lab. Medicine & Pathobiology | Clinical (MD) Full Time Appt  |
| 16 | Alfrede    | Aloxandor | TRUE              | Assoc Professor | Lah Modicina & Pathobiology  | PhD Researcher[Medicine Only] |

Sample Excel Report (some formatting has been applied)

# Email

**NOTE**: This function is restricted to specific users. If you don't have this access and feel it is necessary for your role, see your Department Manager.

All emails are created as templates that can be sent to selected individuals or entire Groups/Lists. Emails can be personalized and include attachments. They can also be made "**Departmental**" for other users to access.

Before using the email feature for the first time, set up your personal email setting.

#### On the Home Page:

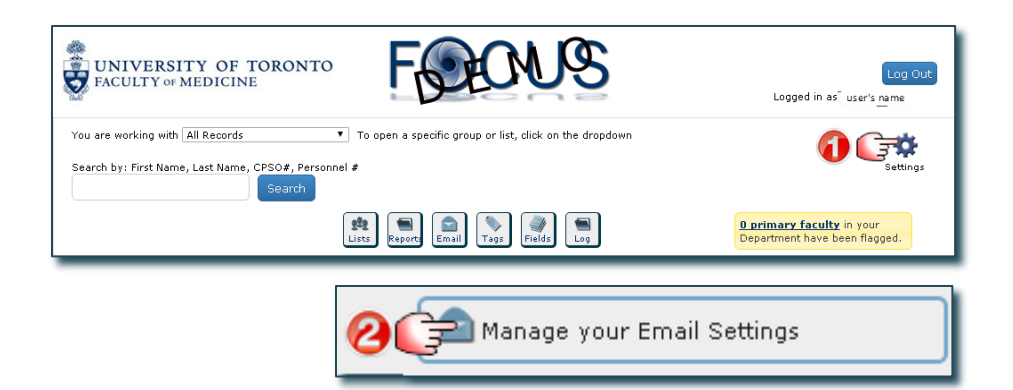

#### Manage Email window opens:

| Manage Email                                                                                                    | ×  |
|----------------------------------------------------------------------------------------------------|----|
| Display Name:                                                                                                    |    |
| Christine Kreutzer 👔                                                                                                    |    |
| Email Address:                                                                                                    |    |
| Christine.Kreutzer@utoronto.ca 🕗                                                                                                    |    |
| Signature:                                                                                                    |    |
| Christine Kreutzer   Manager, Business and Administration<br>  Laboratory Medicine and Pathobiology<br>Faculty of Medicine   University of Toronto   1 King's<br>College Circle, Rm 6215   Toronto ON M5S 1A8<br>Phone (416) 978-6065 |    |
|                                                                                                    |    |
| Cancel Save Changes 20                                                                                                    | 1. |

- 1. Enter Your Name (the way you want it displayed in the emails you send).
- 2. Your **Email Address** appears as it was entered when your user access was created. If it doesn't appear or there is an error, see your Focus Department Administrator or contact the HR office if you are the administrator.
- 3. Enter your **Signature** as you want it to appear in your sent emails.
- 4. Close all windows and return to the Home Page.

### **Understanding Email Templates in Focus**

1. When you use Focus to send emails, you are creating an **Email Template** that is used to generate the email(s). The template allows you to insert variables and "customize" the email for each recipient.

| lessage                                                                                                    |                                                          |
|----------------------------------------------------------------------------------------------------|----------------------------------------------------------|
| Го:                                                                                                    | Faculty Wide Email Address(283 Selected Individuals) 🔻   |
| From:                                                                                                    | Christine Kreutzer (christine.kreutzer@utoronto.ca) 🔻    |
| Email me a copy of every email sent out:                                                                                                    |                                                          |
| Subject:                                                                                                    | Review of Information on File                            |
|                                                                                                    |                                                          |
| Attach File:<br>nsert Field Variable: Current Rank Date                                                                                                    | Choose File No file chosen                               |
| Attach File:<br>nsert Field Variable: Current Rank Date                                                                                                    | Choose File No file chosen                               |
| Attach File:<br>Insert Field Variable: Current Rank Date<br>B I 3 = = 2000 Current Rank Date<br>Dear %5 - Form Of Address % %6 - Last Nar<br>corrections to be made.<br>Full Name: %10 - Full Name% Current<br>Clinical Appt Type: %189 - Clinical Appointm | Choose File No file chosen    Choose File No file chosen |

2. Whether you have selected one individual or a group of individuals to email, each individual will receive their own email, whether or not you have customized it with variables. You are not sending one email to a group of individuals.

| Dear <mark>Dr Abner.</mark> We have the following information on file. Please advise if there are any corrections to be made.<br>Full Name: Lottie Abner Current Rank: Asst Professor Rank Date: 29-Apr-2010<br>Clinical Appt Type: Clinical (MD) Full Time Appt Career Path Title: Clinician Teacher<br>Sincerely                                       |            |
|----------------------------------------------------------------------------------------------------|------------|
| Dear Dr Bolton         We have the following information on file. Please advise if there are any corrections t           Pull Name:         Margaret Bolton         Current Rank: Assoc Professor         Rank Date: 1-Jul-2011           Clinical Appt Type:         Clinical (MD) Full Time Appt         Career Path Title:         Clinician Educator | o be made. |
| Dear Dr Borrego. We have the following information on file. Please advise if there are any corrections to be mad<br>Full Name: Jim Borrego Current Rank: Professor Rank Date: 1-Jul-2003<br>Clinical Appt Type: Clinical (MD) Full Time Appt Career Path Title: Clinician Investigator<br>Sincerely,                                                     | e.         |

3. As the user who is sending the email, you are automatically emailed a copy of the **Email Template** along with an attached **"CSV" file** containing a list of the selected individuals whom the email was sent to.

| Erom                                            | Christing Vegetage Schristing Proutger@utgraphs.c                                                                                                    |    |                             |           |            |          |  |
|-------------------------------------------------|----------------------------------------------------------------------------------------------------|----|-----------------------------|-----------|------------|----------|--|
| Troin:                                          | Christine Meulzer <christine.meulzer@utoronto.ca></christine.meulzer@utoronto.ca>                                                                                                    |    |                             |           |            |          |  |
| 10:                                             | Christine Kreutzer                                                                                                    |    |                             |           |            |          |  |
| Cc:                                             |                                                                                                    |    |                             |           |            |          |  |
| Subject:                                        | Review of Information on File                                                                                                    |    |                             |           |            |          |  |
| 🖂 Message                                       | 🖳 email-recipients.csv (64 KB)                                                                                                    |    |                             |           |            |          |  |
| Dear %5<br>correction<br>Full Nam<br>Clinical A | Dear %5 - Form Of Address% %6 - Last Name%. We have the following information on file. Please advise if there are any corrections to be made.         Full Name: %10 - Full Name%       Current Rank: %143 - Current Rank%       Rank Date: %182 - Current Rank Date%         Clinical Appt Type: %189 - Clinical Appointment Type%       Career Path Title: %1020 - Career Path Title% |    |                             |           |            |          |  |
|                                                 |                                                                                                    |    | A                           | В         | С          | D        |  |
| Sincerely                                       | , 👻                                                                                                    | 1  | Primary Email-Email Address | Last Name | First Name | Focus ID |  |
|                                                 |                                                                                                    | 2  | Lottie Abnen@example.com    | Abner     | Lottie     | 332      |  |
|                                                 |                                                                                                    | 3  | Liz.Adelman@example.com     | Adelman   | Liz        | 454      |  |
|                                                 |                                                                                                    | 4  | Pedro Adkins@example.com    | Adkins    | Pedro      | 334      |  |
|                                                 |                                                                                                    | 5  | Carrie Aguilan@example.com  | Aguilar   | Carrie     | 279      |  |
|                                                 |                                                                                                    | 6  | Robert.Alcala@example.com   | Alcala    | Robert     | 642      |  |
|                                                 |                                                                                                    | 7  | Bryan Allen@example.com     | Allen     | Bryan      | 93       |  |
|                                                 |                                                                                                    | 8  | Evelyn.Allen@example.com    | Allen     | Evelyn     | 158      |  |
|                                                 |                                                                                                    | 9  | Rosemary Allen@example.com  | Allen     | Rosemary   | 273      |  |
|                                                 |                                                                                                    | 10 | Lisa Ambrose@example.com    | Ambrose   | Lisa       | 248      |  |
|                                                 |                                                                                                    | 11 | Megan.Ames@example.com      | Ames      | Megan      | 209      |  |
|                                                 |                                                                                                    | 12 | Lee Ames@example.com        | Ames      | Lee        | 232      |  |
|                                                 |                                                                                                    | 13 | Jordan.Anderson@example.com | Anderson  | Jordan     | 677      |  |
|                                                 |                                                                                                    | 14 | Gloria.Angel@example.com    | Angel     | Gloria     | 341      |  |
|                                                 |                                                                                                    | 10 | N A 0 0 1                   | A 10      | 3.7        | 20.4     |  |

4. If you click on "Email me a copy of every email sent out:", you will be cc'd on EVERY email sent (in the example below, you would receive copies of all 283 emails).

| emplate Name: Template Example               |                                                                                                    |
|----------------------------------------------|----------------------------------------------------------------------------------------------------|
| Message                                      |                                                                                                    |
| To:                                          | Faculty Wide Email Address(283 Selected Individuals) 🔻                                                       |
| From:                                        | Christine Kreutzer (christine.kreutzer@utoronto.ca) 🔻                                                        |
| Email me a copy of every email sent out:     |                                                                                                    |
| Subject:                                     | Review of Information on File                                                                                |
| Attach File:                                 | Choose File Information on File.docx                                                                         |
| Insert Field Variable: Please Select         | If you check off "Email me a copy of<br>every email sent out:", you will receiv<br>a copy of all 283 emails. |
| B I   ≟ ∺   🚇 🙈   🤁                          | This is regardless of whether or not<br>you customized the template.                                         |
| Dear Faculty Member. We are reviewing our fi | les and ask that you complete and return the attached form.                                                  |
| Sincerely,                                   |                                                                                                    |

## **Create Email Templates**

The following example creates an email template for departmental use for the purpose of inviting individuals/groups to special seminars. The email invite is personalized with the recipient's first name.

On the Home Page:

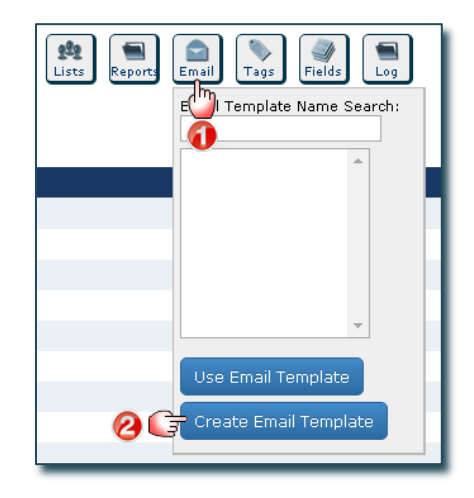

Email Template window opens:

| Email Template                                                                                                    | × |
|----------------------------------------------------------------------------------------------------|---|
| Template Name: Special Seminar Invite 👔                                                                                                    | * |
| Make this a departmental template? : No<br>Message                                                                                              |   |
| Insert Field Variable: First Name (selected from drop down list)                                                                                |   |
|                                                                                                    |   |
| Dear %7 - First Name%:                                                                                                    |   |
| Date:     enter date     Tip: Hold down "shift" & "enter" key at same       Time:     enter time     time to produce a single line hard return. |   |
| Attached is an agenda. You can also find this event on our departmental website:<br>include website link                                        |   |
| Sincerely,<br>Christine                                                                                                    |   |
| body p                                                                                                    |   |
|                                                                                                    |   |
| Create Template 🗾 🌀                                                                                                    | • |

- 1. Enter the **Template Name**.
- 2. Click **Yes** to make the Email Template available to all department users.
- 3. Type your message. Personalize the email with the recipient's first name (variable). Within the message, place your cursor where you want the **variable** to appear (e.g. after the word "Dear"). Click the **drop down** and select the field you want to insert (in this example, "First Name").

**IMPORTANT**: The variable appears in code within % signs – **do not** make changes to the code as this would result in an error. You may have as many variables in your email as needed. Confidential HR Information (e.g. personnel number, birth date, etc.) are not available for use in email templates.

- 4. Format the email with bold, italics, numbering and bullets and add website links where applicable.
- 5. Click Create Template.

# Choosing the Email Source (Types of Email Addresses Stored on Focus)

When sending emails, you will have the choise of using either the:

- Faculty Wide Email Address: uses the email set as "primary" by the primary department, or, if there is no primary indicated, uses the email stored on HRIS OR
- Primary Email Address: if no primary is indcated, then it will default to the email stored on HRIS

| Template Name: Template Example<br>Message |                                                      |
|--------------------------------------------|------------------------------------------------------|
| To:                                        | Faculty Wide Email Address(784 Selected Individuals) |
| From:                                      | Faculty Wide Email Address(784 Selected Individuals) |
| Email me a copy of every email sent out:   | Primary Email Address(784 Selected Individuals)      |
| Subject:                                   |                                                      |
| Attach File:                               | Choose File No file chosen                           |

Email Addresses stored on Individual Records:

| Address Telephone Email                                    |                                                                                        |
|------------------------------------------------------------|----------------------------------------------------------------------------------------|
| Faculty Wide Email<br>tom.jones@utoronto.ca                | Either: Email set as primary by primary dept, or<br>Email stored on HRIS               |
| Email - Asst<br>Make Primary<br>my.assistant@example.ca    | Email field created by dept (pencil icon identifies this as a custom field)            |
| Email - Other<br>Make Primary<br>chairs.office@example.ca  | Email field created by dept (pencil icon identifies this as a custom field)            |
| Email<br>Make Primary<br>tom.jones@utoronto.ca             | Email stored on HRIS and considered the default unless another email is "Made Primary" |
| LABORATORY MEDICINE AND PATHOBIOLOGY<br>Primary Type Email | Email stored on the U of T Telecom Directory - the                                     |
| Make EMAIL tom.jones@utoronto.ca<br>Primary                | department name displayed on the top indicates<br>the department that entered the data |

#### Email example, #1:

Sends an email to Tom Jones using the Faculty-Wide Email Address. There is no email that has been made primary.

- 1. On the Email Template, "Faculty Wide Email Address" is selected
- 2. Uses Faculty Wide Email
- 3. The email will be sent to "tom.jones@utoronto.ca".

| Address Telephone Email                                                                                                    |                                                                                                    |
|----------------------------------------------------------------------------------------------------|----------------------------------------------------------------------------------------------------|
| tom.jones@utoronto.ca                                                                                                    | Template Name: Special Seminar Invite                                                                                                    |
| Email - Asst                                                                                                    | Message                                                                                                    |
| O Make Primary<br>my.assistant@example.ca                                                                                                    | To:                                                                                                    |
| Email - Other                                                                                                    | From: Christine Kreutzer (christine.kreutzer@utoronto.ca) V                                                                                                    |
|                                                                                                    | Email me a copy of every email sent out:                                                                                                    |
| <ul> <li>Make Primary<br/>chairs.office@example.ca</li> </ul>                                                                                                    | Subject:                                                                                                    |
| Email                                                                                                    | Attach File: Choose File No file chosen                                                                                                    |
|                                                                                                    |                                                                                                    |
| <ul> <li>Make Primary<br/>tom iones@utoronto.ca</li> </ul>                                                                                                    | Preview Equails                                                                                                    |
| LABORATORY MEDICINE AND PATHOBIOLOGY                                                                                                    | Message Preview                                                                                                    |
| Primary Type Email                                                                                                    | To: tom.jones@utoronto.ca                                                                                                    |
| Make EMAIL tom.jones@utoronto.ca                                                                                                    | From: Christine Kreutzer (christine.kreutzer@utoronto.ca)                                                                                                    |
| Primary                                                                                                    | Subject:                                                                                                    |
|                                                                                                    | Dear Tom:                                                                                                    |
| Email - Other<br>Make Primary<br>chairs.office@example.ca<br>Email<br>Make Primary<br>tom.jones@utoronto.ca<br>LABORATORY MEDICINE AND PATHOBIOLOGY<br><u>Primary</u> <u>Type</u> <u>Email</u><br>Make<br>Primary <u>EMAIL</u> tom.jones@utoronto.ca | From: Email me a copy of every email sent out: Subject: Attach File: Chrosse File No file chosen Preview Equals Message Preview To: to: to: to: to: chrossine Kreutzer (christine.kreutzer@utoronto.ca) Subject: Dear Tom: |

#### Email example, #2 sending an Email to Tom Jones:

Sends an email to Tom Jones using the Primary Email Address. There is no email that has been made primary.

- 1. On the Email Template, "Primary Email Address" is selected
- 2. Uses Email when no other email is marked as primary
- 3. The email will be sent to "tom.jones@utoronto.ca".

| Faculty Wide Email                   |                                          |                                                       |
|--------------------------------------|------------------------------------------|-------------------------------------------------------|
| tom.jones@utoronto.ca                | Template Name: Special Seminar Invite    |                                                       |
| Email - Asst                         | Message                                  |                                                       |
| O Make Primary                       | To:                                      | Primary Email Address(1 Selected Individuals) 🔹 🌈     |
| my.assistant@example.ca 🧨            | From:                                    | Christine Kreutzer (christine.kreutzer@utoronto.ca) 🔻 |
| Email - Other                        | Email me a copy of every email sent out: |                                                       |
| O Make Primary                       | Subject:                                 |                                                       |
| chairs.office@example.ca             | Attach File                              | Choose File No file chosen                            |
| Email                                | Staten Hier                              |                                                       |
| O Make Primary                       |                                          |                                                       |
| tom.jones@utoronto.ca                | Preview Emails                           |                                                       |
| LABORATORY MEDICINE AND PATHOBIOLOGY | Message Preview                          |                                                       |
| Primary Type Email                   | To:                                      |                                                       |
| 0                                    |                                          |                                                       |
| Make EMAIL tom.jones@utoronto.ca     | From: Christine Kreutzer (christ         | ine.kreutzer@utoronto.ca)                             |
| T TIMOT Y                            | Subject:                                 |                                                       |
|                                      |                                          |                                                       |

Email example, #3 sending an Email to Tom Jones:

Sends an email to Tom Jones using the Primary Email Address. There is an email that has been made primary.

- 1. On the Email Template, "P:rimary Email Address" is selected
- 2. Uses Email when no other email is marked as primary
- 3. The email will be sent to "tom.jones@utoronto.ca".

| Address Telephone Email                       |                                                           |
|-----------------------------------------------|-----------------------------------------------------------|
| Faculty Wide Email<br>my.assistant@example.ca |                                                           |
| Empil Ant                                     | Template Name: Special Seminar Invite                     |
|                                               | Message                                                   |
| my.assistant@example.ca                       | To:                                                       |
| Email - Other                                 | From: Christine Kreutzer (christine.kreutzer@utoronto.ca) |
| Make Primary                                  | Subject                                                   |
| chairs.office@example.ca                      | Attach File : Choose File No file chosen                  |
| Email                                         | Audit frie.                                               |
| O Make Primary                                |                                                           |
| tom.jones@utoronto.ca                         | Preview Emails                                            |
| LABORATORY MEDICINE AND PATHOBIOLOGY          | Message Preview                                           |
| Primary Type Email                            | To: To:                                                   |
| Make EMAIL tom.jones@utoronto.ca              | From: Christine Kreutzer (christine.kreutzer@utoronto.ca) |
| Primary                                       | Subject:                                                  |
|                                               |                                                           |
|                                               |                                                           |

## Use and Send Email Templates

The following example uses the email template "Special Seminar Invite" and invites specific administrative staff to an upcoming seminar. The agenda, an existing Word document, will be attached to the email.

#### On the Home Page:

| You are working with All Administative Staff 👔 👔 🏹 To open a specific group or list, click on the dropdown |                          |                |  |                             |  |                            |  |  |  |
|----------------------------------------------------------------------------------------------------|--------------------------|----------------|--|-----------------------------|--|----------------------------|--|--|--|
| Search by: First Name, Last Name, CPSO#, Personnel #                                                       |                          |                |  |                             |  |                            |  |  |  |
|                                                                                                    | Lists Reports Fields Log |                |  |                             |  |                            |  |  |  |
| 2                                                                                                    |                          |                |  | Email Template Name Search: |  |                            |  |  |  |
|                                                                                                    |                          | Name           |  | Special Seminar Invite      |  | Email                      |  |  |  |
| Manage Groups/Lists                                                                                        |                          | Denise Branham |  |                             |  | denise.branham@example.com |  |  |  |
|                                                                                                    |                          | Melba Branson  |  |                             |  | melba.branson@example.com  |  |  |  |
| Manage Reports                                                                                             |                          | Julie Brazil   |  |                             |  | julie.brazil@example.com   |  |  |  |
| Manage Email Templates                                                                                     |                          | Louis Brewer   |  |                             |  | louis.brewer@example.com   |  |  |  |
|                                                                                                    |                          | Angela Briggs  |  | <b>_</b>                    |  | angela.briggs@example.com  |  |  |  |
| Manage Tags                                                                                                |                          | Mary Britton   |  |                             |  | mary.britton@example.com   |  |  |  |
|                                                                                                    |                          | Eric Brock     |  | Use Email Template 🗐 👩      |  | eric.brock@example.com     |  |  |  |
|                                                                                                    |                          | George Brock   |  | Create Empil Template       |  | george.brock@example.com   |  |  |  |
|                                                                                                    |                          | Anna Brooks    |  |                             |  | anna.brooks@example.com    |  |  |  |
|                                                                                                    |                          | Cheryl Brooks  |  |                             |  | cheryl.brooks@example.com  |  |  |  |

- 1. Select the Group/List you want to work with (this example uses "Administrative Staff Appointed").
- 2. Select the individuals you want to invite.
- 3. Click the **Email** action button.
- 4. Select an existing Email Template (this example opens "Special Seminar Invite").
- 5. Click Use Email Template.

**TIP**: If you want to select all individuals in a list, click on the main checkbox above the names and the individuals displayed on the screen will be selected along with a prompt to "Click here to select all records". To clear the selection, click on the checkbox again.

| and the Manual Constitution Invited         | •                                            |
|---------------------------------------------|----------------------------------------------|
| Message                                     | 0                                            |
|                                             |                                              |
| To:                                         |                                              |
| From:                                       |                                              |
| Email me a copy of every email sent out:    | Seminar Juvita, Communicating with Students  |
| Subject:                                    |                                              |
| Attach File:                                | Choose File CommunicatAgenda.docx            |
|                                             | Add attachment                               |
| B I   ≟≣ ⊟   <b>&amp; &amp;</b>   ?         | 4                                            |
| Dear %7 - First Name%:                      |                                              |
| The Department of Inquiry is holding a sem  | ninar entitled "Communicating with Students" |
| Date: October 1, 2015                       |                                              |
| Time: 4:00-5:00                             | ·                                            |
| Attached is an agenda. You can also find th | his event on our department website:         |
| http://www.imp.utoronto.ca/news-events/ne   | ws/events/special-lectureship-frbieber       |
| Sincerely,                                  |                                              |
| hody n a                                    | •                                            |
| 8 Alwove provious your amail haf            | are conding it                               |
| Always preview your email ber               | ore sending it:                              |
| Preview Emails Save Template                | Gend Email                                   |
|                                             |                                              |

- 1. The Email Template Name appears.
- To: Click the drop down to select "Faculty Wide Email Addresses" (the Focus default) or "Primary Email Addresses" as the source to be used for the recipient's email addresses.
   IMPORTANT: when more than one email exists for an individual, the department must determine which is the primary email and indicate this in each record. The number of intended recipients is also identified based on all the individuals, or the individuals you selected, within the opened Group/List on the Home Page.
- From: As the logged in user, your email appears as the default, however, you can choose to send the email from the "Departmental Sender" by clicking on the drop down.
   Advanced Feature: The Departmental Sender feature is managed under Settings on the Home Page.
- 4. Send me a copy of every email sent out: Click here if you want to receive a copy of every email (in this example, you would receive a copy of all 15 personalized emails)
- 5. **Subject**: Enter a meaningful subject line.
- 6. Attach File(s): Click Choose File and select the document (in this case the agenda). You can add multiple attachments, one at a time.
- 7. **Email Content**: Update the seminar details (in this example: the seminar name, date, time and location and a weblink to the event).
- Click Preview Emails to see a sample of the email as it would appear to each recipient.
   CAUTION: It is highly recommended that you preview a number of emails as this will allow you to see any possible errors prior to sending the email.

Preview Emails window opens:

|                                                                                                    |                                                                                                    |                                                                                                    |                                                                                                    |                                        |    | 6 |  |  |
|----------------------------------------------------------------------------------------------------|----------------------------------------------------------------------------------------------------|----------------------------------------------------------------------------------------------------|----------------------------------------------------------------------------------------------------|----------------------------------------|----|---|--|--|
| 1essage Previe                                                                                                   | W                                                                                                    |                                                                                                    |                                                                                                    |                                        |    |   |  |  |
| To:                                                                                                    | denise.branham                                                                                             | @example.com ┨                                                                                                    |                                                                                                    |                                        |    |   |  |  |
| From:                                                                                                    | Christine Kreutzer (christine.kreutzer@utoronto.ca)                                                        |                                                                                                    |                                                                                                    |                                        |    |   |  |  |
| Subject:                                                                                                    | Seminar Invite:                                                                                            | Communication wit                                                                                                    | th Students 🔞                                                                                                    |                                        |    |   |  |  |
| Dear <mark>Denise:</mark>                                                                                        | 4                                                                                                    |                                                                                                    |                                                                                                    |                                        |    |   |  |  |
| The Departme                                                                                                    | nt of Inquiry is hold                                                                                      | ling a seminar entit                                                                                                    | led <b>"Communicating with</b>                                                                                                    | Students"                              |    |   |  |  |
| Date: Octobe                                                                                                    | r 1, 2015                                                                                                  | -                                                                                                    |                                                                                                    |                                        | -6 |   |  |  |
| Location: 1                                                                                                    | r:uu<br>King's College Circl                                                                               | e, Rm xxxx                                                                                                    |                                                                                                    |                                        | /  |   |  |  |
| Attached is an                                                                                                   | agenda. You can a                                                                                          | lso find this event                                                                                                    | on our department website                                                                                                    |                                        |    |   |  |  |
| ittp://www.lmp.utoronto.ca/news-events/news/events/special-lectureship-frbieber                                  |                                                                                                    |                                                                                                    |                                                                                                    |                                        |    |   |  |  |
|                                                                                                    |                                                                                                    |                                                                                                    |                                                                                                    |                                        |    |   |  |  |
| Sincerely,<br>Christine                                                                                          |                                                                                                    |                                                                                                    |                                                                                                    |                                        |    |   |  |  |
| Sincerely,<br>Christine<br><mark>Christine Kreu</mark>                                                           | tzer - Manager, Bus                                                                                        | iness & Administra                                                                                                    | tion                                                                                                    |                                        |    |   |  |  |
| Sincerely,<br>Christine<br>Christine Kreu<br>Laboratory Me                                                       | tzer - Manager, Bus<br>dicine & Pathobiolo<br>- Circle, Bro 6215                                           | iiness & Administra<br>gy, Faculty of Medic<br>Torosta, ON M11 2                                                                                    | tion<br>sine, University of Toronto                                                                                                    |                                        |    |   |  |  |
| Sincerely,<br>Christine<br>Christine Kreu<br>Laboratory Me<br>1 King's Colleg<br>416-978-6065                    | tzer - Manager, Bu:<br>dicine & Pathobiolo<br>je Circle, Rm 6215,<br>www.lmp.utoronto.                     | iness & Administra<br>gy, Faculty of Medic<br>Toronto, ON M1L 2<br>ca                                                                               | tion<br>ine, University of Toronto<br>R6 6                                                                                                    |                                        |    |   |  |  |
| Sincerely,<br>Christine<br>Christine Kreu<br>Laboratory Me<br>1 King's Colleg<br>416-978-6065                    | tzer - Manager, Bu:<br>dicine & Pathobiolo<br>ge Circle, Rm 6215,<br>www.lmp.utoronto.                     | iness & Administra<br>yy, Faculty of Medic<br>Toronto, ON M1L 2<br>ca                                                                               | tion<br>sine, University of Toronto<br>(R6)                                                                                                    |                                        |    |   |  |  |
| Sincerely,<br>Christine<br>Christine Kreu<br>Laboratory Me<br>1 King's Coller<br>416-978-6065<br>Yrevious Profil | tzer - Manager, Bus<br>dicine & Pathobiolo<br>je Circle, Rm 6215,<br>www.lmp.utoronto.<br>e Next Profile   | iiness & Administra<br>gy, Faculty of Medic<br>Toronto, ON M1L 2<br>ca                                                                              | tion<br>sine, University of Toronto<br>R6 6                                                                                                    |                                        |    |   |  |  |
| Sincerely,<br>Christine Kreu<br>Laboratory Me<br>1 King's Collec<br>416-978-6065<br>Previous Profil              | tzer - Manager, Bus<br>dicine & Pathobiolo<br>ge Circle, Rm 6215,<br>www.Imp.utoronto.<br>e Next Profile   | iiness & Administra<br>gy, Faculty of Medic<br>Toronto, ON M1L 2<br>ca                                                                              | tion<br>ine, University of Toronto<br>R6 6                                                                                                    |                                        |    |   |  |  |
| Sincerely,<br>Christine Kreu<br>Laboratory Me<br>1 King's Colleg<br>416-978-6065                                 | tzer - Manager, Bus<br>dicine & Pathobiolo<br>ge Circle, Rm 6215,<br>www.lmp.utoronto.<br>e Next Profile   | iness & Administra<br>yy, Faculty of Medic<br>Toronto, ON M1L 2<br>ca                                                                               | tion<br>ine, University of Toronto<br>R6                                                                                                    |                                        |    | - |  |  |
| Sincerely,<br>Christine Kreu<br>Laboratory Me<br>1 King's Coller<br>416-978-6065<br>revious Profil               | tzer - Manager, Bu:<br>dicine & Pathobiolo<br>je Circle, Rm 6215,<br>www.lmp.utoronto<br>e Next Profile    | iness & Administra<br>gy, Faculty of Medic<br>Toronto, ON M1L 2<br>ca                                                                               | tion<br>sine, University of Toronto<br>R6 O                                                                                                    |                                        |    | - |  |  |
| Sincerely,<br>Christine<br>Laboratory Me<br>1 King's Colley<br>416-978-6065                                      | itzer - Manager, Bu:<br>idicine & Pathobiolo<br>je Circle, Rm 6215,<br>www.lmp.utoronto.                   | iness & Administra<br>gy, Faculty of Medic<br>Toronto, ON M1L 2<br>ca                                                                               | tion<br>ine, University of Toronto<br>R6 6                                                                                                    |                                        |    |   |  |  |
| Sincerely,<br>Christine<br>Laboratory Me<br>1 King's Collet<br>416-978-6065<br>Previous Profil                   | e Next Profile                                                                                             | iness & Administra<br>gy, Faculty of Medic<br>Toronto, ON M1L 2<br>ca                                                                               | tion<br>ine, University of Toronto<br>R6 6<br>julie.brazil@example.com<br>Christine Kreutzer (christine.kro                                    | sutzer@utoronto.ca)                    |    |   |  |  |
| Sincerely,<br>Christine<br>Laboratory Me<br>1 King's Colle(<br>416-978-6065                                      | itzer - Manager, Bu:<br>idicine & Pathobiolo<br>je Circle, Rm 6215,<br>www.lmp.utoronto.<br>e Next Profile | iness & Administra<br>gy, Faculty of Medic<br>Toronto, ON M1L 2<br>ca<br>Preview Emails<br>Messao Preview<br>To:<br>Fom:<br>Subject:                | tion<br>ine, University of Toronto<br>R6<br>)<br>julie.brazil@example.com<br>Christine Kreutzer (christine.kr<br>Seminar Invite: Communication | sutzer@utoronto.ca)<br>n with Students |    |   |  |  |
| Sincerely,<br>Christine Kreu<br>Laboratory Me<br>1 King's Colley<br>416-978-6065                                 | itzer - Manager, Bu:<br>idicine & Pathobiolo<br>ge Circle, Rm 6215,<br>www.lmp.utoronto.<br>e Next Profile | iness & Administra<br>gy, Faculty of Medic<br>Toronto, ON M1L 2<br>ca<br>Preview Emails<br>Messao Preview<br>To:<br>Nom:<br>Subject:<br>Dear Julie: | tion<br>ine, University of Toronto<br>R6<br>julie.brazil@example.com<br>Christine Kreutzer (christine.krr<br>Seminar Invite: Communication     | sutzer@utoronto.ca)<br>h with Students |    |   |  |  |

- 1. Email Address of the first recipient is displayed.
- 2. Sender is indicated.
- 3. Subject appears.
- 4. First Name of the recipient appears (this is where the field variable "first name" was inserted).
- 5. Content of the email reflects the **changes** made (seminar title, date, time, address & weblink).
- 6. Signature of Sender is now included.
- 7. Click on Next Profile and Previous Profile to see the email as it would appear to each recipient.
- 8. Close the window and return to the Email Template window.

Email Template window opens:

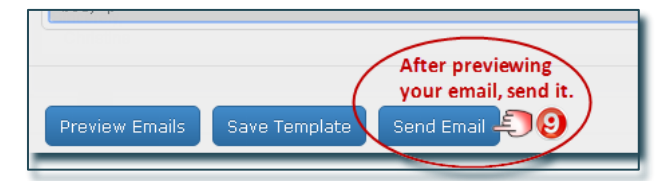

9. Click Send Email. Confirmation appears indicating the "Email was sent to the selected individual(s).

**IMPORTANT NOTE**: Do not click on Save Template unless you want to save over the original template.

| From:<br>To:                                                                  | Christine Kreutzer <christin<br>Christine Kreutzer</christin<br>                         | ne.kreutzer@utoronto.ca>           |                           |                | ]     |  |  |  |  |  |
|-------------------------------------------------------------------------------|------------------------------------------------------------------------------------------|------------------------------------|---------------------------|----------------|-------|--|--|--|--|--|
| Cc                                                                            | ic l                                                                                     |                                    |                           |                |       |  |  |  |  |  |
| Subject:                                                                      | bject: IGNORE TEST Seminar Invite: Communicating with Students                           |                                    |                           |                |       |  |  |  |  |  |
| 🖂 Message                                                                     | Message 🗐 Communicating with Students Agenda.docx (64 KB) 🖺 email-recipients.csv (64 KB) |                                    |                           |                |       |  |  |  |  |  |
| Dear %7                                                                       | ear %7 - First Name%:                                                                    |                                    |                           |                |       |  |  |  |  |  |
| The Depa                                                                      | rtment of Inquiry is hol                                                                 | ding a seminar entitled "Commun    | nication w                | vith Students" |       |  |  |  |  |  |
| <b>Date</b> : Oc<br><b>Time</b> : 4:0                                         | tober 31, 2015<br>00-5:00                                                                |                                    |                           |                |       |  |  |  |  |  |
| Location                                                                      | 1 King's College Cir                                                                     | ole, Rm xxxx                       |                           |                |       |  |  |  |  |  |
| Attached                                                                      | is an agenda. You car                                                                    | also find this event on our depart | ment v <mark>r</mark> ebs | ite:           |       |  |  |  |  |  |
| http://www                                                                    | w.lmp.utoronto.ca/new                                                                    | s-events/news/events/special-lect  | ureship-frb:              | ieber          |       |  |  |  |  |  |
| Sincerely,                                                                    |                                                                                          |                                    |                           |                |       |  |  |  |  |  |
| Christin                                                                      | e                                                                                        |                                    |                           |                |       |  |  |  |  |  |
|                                                                               |                                                                                          |                                    |                           |                |       |  |  |  |  |  |
| Christine I                                                                   | Kreutzer - Manager, B                                                                    | usiness & Administration           |                           |                |       |  |  |  |  |  |
| Laboratory Medicine & Pathobiology, Faculty of Medicine, University 🔂 Toronto |                                                                                          |                                    |                           |                |       |  |  |  |  |  |
| l King's (                                                                    | College Circle, Rm 62                                                                    | A A                                | В                         | С              | D     |  |  |  |  |  |
| 416-978-                                                                      | 6065 <u>www.lmp.utoro</u>                                                                | 1 denise branham@example.com       | Branham                   | Denise         | 12345 |  |  |  |  |  |
|                                                                               |                                                                                          | 2 julie brazil@example.com         | Brazil                    | Julie          | 12378 |  |  |  |  |  |
|                                                                               | ouege Carole, Kan 62.                                                                    | 3 louis brewen@example.com         | Brewer                    | Louis          | 12399 |  |  |  |  |  |
|                                                                               | outon anana imp dioro                                                                    | 4                                  |                           |                |       |  |  |  |  |  |

#### Sample Email Received by the Recipient

| From:      | Christine Kreutzer <christine.kreutzer@utoronto.ca></christine.kreutzer@utoronto.ca> |  |  |  |  |  |  |  |  |  |
|------------|--------------------------------------------------------------------------------------|--|--|--|--|--|--|--|--|--|
| To:        | Denise Branham                                                                       |  |  |  |  |  |  |  |  |  |
| Ca         | Christine Kreutzer                                                                   |  |  |  |  |  |  |  |  |  |
| Subject:   | Communicating with Students                                                          |  |  |  |  |  |  |  |  |  |
| 🖂 Messag   | e 🖷 Communicating with Students Agenda.docx (64 KB)                                  |  |  |  |  |  |  |  |  |  |
| Dear De    | Dear Denise:                                                                         |  |  |  |  |  |  |  |  |  |
| The Dep    | artment of Inquiry is holding a seminar entitled "Communication with Students"       |  |  |  |  |  |  |  |  |  |
| Date: C    | Detober 31, 2015                                                                     |  |  |  |  |  |  |  |  |  |
| Time: 4    | 1771 - L Cl 11 Cl 1- The server                                                      |  |  |  |  |  |  |  |  |  |
| Location   | n. I King's College Circle, Km XXXX                                                  |  |  |  |  |  |  |  |  |  |
| Attached   | l is an agenda. You can also find this event on our department website:              |  |  |  |  |  |  |  |  |  |
| http://www | zw Imp utoronto ca/news-events/news/events/special-lectureshin-frhieber              |  |  |  |  |  |  |  |  |  |
|            |                                                                                      |  |  |  |  |  |  |  |  |  |
| Sincerely  | 7,                                                                                   |  |  |  |  |  |  |  |  |  |
| Christi    | ne                                                                                   |  |  |  |  |  |  |  |  |  |
|            |                                                                                      |  |  |  |  |  |  |  |  |  |
| Christine  | Kreutzer - Manager, Business & Administration                                        |  |  |  |  |  |  |  |  |  |
| Laborato   | ory Medicine & Pathobiology, Faculty of Medicine, University of Toronto              |  |  |  |  |  |  |  |  |  |
| 1 King's   | College Circle, Rm 6215, Toronto, ON M1L 2R6                                         |  |  |  |  |  |  |  |  |  |
| 416-978    | -6065 www.lmp.utoronto.ca                                                            |  |  |  |  |  |  |  |  |  |

#### **IMPORTANT NOTE:**

When you check off "**Email me a copy** of every email sent out:", you will receive a copy of each and every email sent. For example, if you have 100 active faaculty in your department and you send the email to a Group containing all your active faculty, you would be cc'd on all 100 emails.

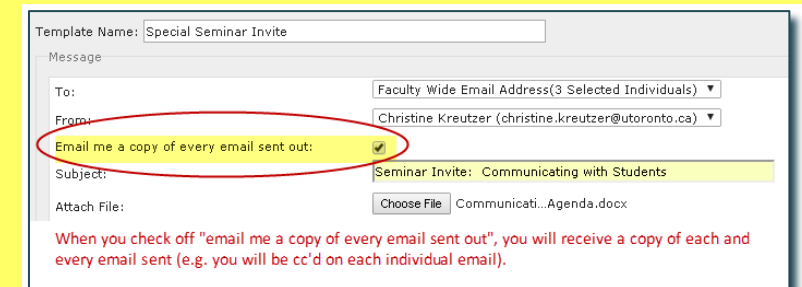

# Manage Administrative Users

#### **User Access**

When the Temerty Faculty of Medicine HR office provided your department with access to Focus, they set up the Department Manager / Business Officer as a "Department Administrator".

**Department Administrator**: has full departmental access to all records and functionality within Focus, including the ability to set up and maintain all other departmental users.

**Basic User**: has access to faculty records only. They cannot see or report on confidential or sensitive data and are unable to use advanced features such as email.

Additional Access includes the ability to:

- See Dept Sensitive Data: see custom fields that have been marked as 'sensitive'.
- Edit Custom Data: edit custom data created by the department.
- See Staff: access staff (USW / PM / Confidential / Research Associates) in addition to Faculty Records.
- Use Email: send email using Focus.
- Manage Data: customize the record layout; manage custom fields; and manage "departmental" email settings, groups, lists, reports, and email templates.

**Restricted Access (access to Confidential data)** Set up and maintained by the Temerty Faculty of Medicine HR Office based on requests made by Department Managers/Business Officers (usually limited to those who already have access to this information through HRIS). Includes the ability to view, report, and group on:

- Pnum: Personnel Number.
- UTORid: UTORid.
- HRIS: HRIS Restricted Fields (e.g. birth date, personnel number, UTORid, etc.)

#### Add Users

On the Home Page:

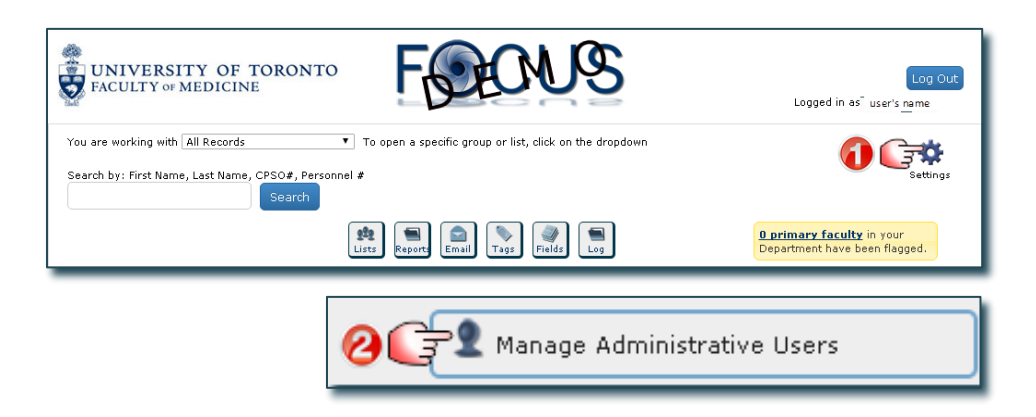

Manage Administrative Users window opens:

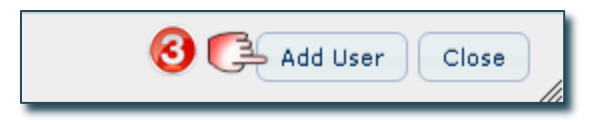

Add User window opens:

| Add User 🗶                                                            |
|-----------------------------------------------------------------------|
| First Name                                                            |
| Firstname 🗿                                                           |
| Last Name                                                             |
| Lastname 🚺                                                            |
| UofT Email                                                            |
| firstname.lastname@utoronto.ca 🙋                                      |
| UTORID                                                                |
| lastname 3                                                            |
| Department Department of Demo                                         |
| Department Admin                                                      |
| 🕞 See Dept. Sensitive Data 📄 Edit Custom Data 💭 See Staff 🖉 Use Email |
| Janage Data                                                           |
|                                                                       |
| 6 G Save Cancel                                                       |

- 1. Enter the user's **First and Last Name**.
- 2. Enter the user's **U of T Email** (must be a "utoronto" email).
- 3. Enter the user's UTORID (required in order for the user to log into Focus).
- 4. Department Name is displayed.
- 5. Select any Additional Access the user is to be given. (See list of access types and descriptions above.)
- Click Save (the window will close and a message will appear "User created successfully"), or Click Cancel to stop the process and return to the "Manage Administrative Users" window.

## Edit / Delete Users

#### On the Home Page:

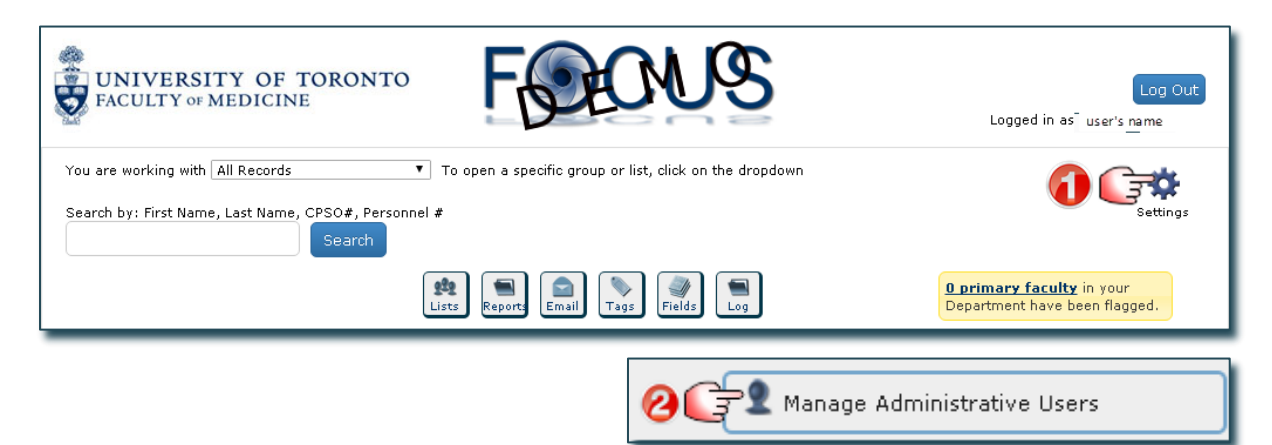

#### Manage Administrative Users window opens:

| Manage Admir | nistrative Users   |                 |            |           |      |       |       |             |      |         |         | X |
|--------------|--------------------|-----------------|------------|-----------|------|-------|-------|-------------|------|---------|---------|---|
| <u>9</u>     | 2                  |                 |            |           |      |       |       |             |      |         | i i     |   |
| search       |                    |                 |            |           |      |       |       |             |      |         |         |   |
| 📄 Dept Adm   | nin 📄 HR Admin 📄 H | HRIS or Pnum Pe | ermissions |           |      |       |       |             |      | Search  |         |   |
|              |                    |                 |            |           |      |       |       |             |      |         |         |   |
| Admin Type   | UTORId             | First Name      | Last Name  | Sensitive | Edit | Staff | Email | Manage Data | Pnum | UTORId  | HRIS    | 1 |
| 9<br>Dept    | apumd 🖂            | Shahidul        | Apu        | Ø         | 1    | 1     | Ø     | ø           |      |         |         |   |
| 9<br>Dept    | commons1 🕞         | Discovery       | Commons    | ø         |      |       |       | ø           |      |         |         |   |
|              | doejane 🕢 🚍        | Jane<br>🔗 Edit  | Doe        |           |      |       | 1     |             |      |         |         | ٣ |
|              |                    | Delete          | >£00       |           |      |       |       |             |      | Add Use | r Close |   |

- 1. Locate the user you want to edit/delete and click the **Checkbox** next to their name.
- 2. A box appears, click the option you want to perform:
  - Click Edit and a window will open allowing you to make changes to their access.
  - Click **Delete** and you will be asked to confirm the deletion.
  - Click Quit to cancel.

## Search For and Report On Users

On the Home Page:

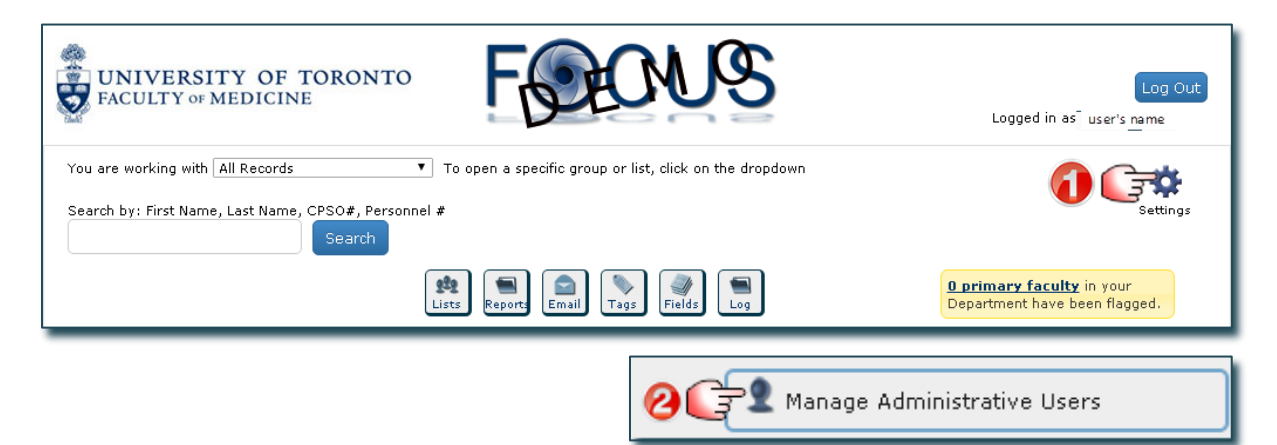

Manage Administrative Users window opens:

| Manage Adm | ninistrative Users |              |                |            |           |           |       |       |             |      |          |      | × |
|------------|--------------------|--------------|----------------|------------|-----------|-----------|-------|-------|-------------|------|----------|------|---|
| 2          | 2                  |              |                |            |           |           |       |       |             |      | <b>^</b> |      |   |
| search 🌘   | search 🕢           |              |                |            |           |           |       |       |             |      |          |      |   |
| Dept Ad    | dmin 🕞 HR Admin    | н            | RIS or Pnum Pe | ermissions |           |           |       |       |             | 3    | Searc    | n 🛃  |   |
| Admin Type |                    |              | First Name     | Last Name  | Sensitive | Edit      | Staff | Email | Manage Data | Pnum | UTORId   | HRIS |   |
| 2<br>Dept  | apumd              | $\sim$       | Shahidul       | Apu        | <b>X</b>  | ×.        |       | Ø     | Ø           |      |          |      |   |
| 2<br>Cept  | commons1           | $\checkmark$ | Discovery      | Commons    |           | <b>\$</b> | ×.    | af.   |             |      |          |      |   |
|            | doejane            | $\checkmark$ | Jane           | Doe        |           |           | 1     |       |             |      |          |      | - |
|            | Add User Close     |              |                |            |           |           |       |       | •           |      |          |      |   |

- 1. Search for users by entering the first letter, or first few letters, of their last name(s) in the Search Bar.
- 2. Narrow your search by selecting specific **Access Levels**.
- 3. Click Search to produce a list of users who meet the criteria.
- 4. Click here to produce a report of users and their access based on what you have selected on this window. **Tip**: This is useful for large departments with many users.

# FOCUS – User Groups and Permissions Matrix

#### Glossary

| CLTA                 | Contractually Limited Term Appointment                                                                                                    |
|----------------------|----------------------------------------------------------------------------------------------------|
| custom field         | a new field (not fed from HRIS) created by a user with <u>manage data</u><br>feature rights                                                                                     |
| custom record        | a profile of a person whose record was not fed from HRIS. Department users with <u>manage data</u> feature rights can create custom records.                                    |
| faculty              | clinicians and non-clinicians with appointment(s) in the TFoM                                                                                                    |
| feature rights       | permission to use specific functions or see specific groups                                                                                                    |
| TFoM                 | Temerty Faculty of Medicine                                                                                                    |
| FWU                  | Faculty Wide Unit – with specific criteria, allows access to faculty records and, if granted, staff records, from all departments in the FoM                                    |
| HRIS Restricted Data | Data to which access must be explicitly granted to an individual user<br>(Birth Date, Personnel Number, Nationality, Start Date, Permanent<br>residence (home address), UTORid) |
| OUA                  | Other University Appointments – a container in FOCUS for TFoM faculty records                                                                                                   |
| Pnum                 | personnel number                                                                                                    |
| Sensitive            | refers to the custom field setting "Sensitive"- controls visibility of the field values in custom fields                                                                        |
| staff                | non-faculty employees (ie. PM, USW, CUPE, Casual, Teaching Assistants,<br>Research Associates)                                                                                  |
| User Session Log     | FOCUS login activity records for a department or FWU of user accounts that logged in, date and time of login, and their IP addresses                                            |

## **User Types**

There are five user types. A user can be assigned to only one of them.

- Basic user (this is the default, it does not show an icon in FOCUS)
- FoM Contact List User (this is a faculty wide unit account with very limited information access)
- Dept Admin
- HR Admin
- Sys Admin

Each of these user groups are assigned a set of default feature rights (rights to use or see specific functions) and more feature rights can be added individually.

# Default Access and Feature Rights: (Automatically granted to all User Types except for FoM Contact List user)

- All faculty within the applied department or FWU
- The data inside the Other University Appointments container
- Medic Specialty
- The data inside the Appointment Details container (This includes Job, Job Description (job level may be indicated), Payroll (interval), Work Contract)
- Grad Appt
- Contract Elements
- Career Progress

- Actions
- Tenure and Rank
- Post Secondary
- Prof Designation
- Awards
- First Name, Last Name, Office Address, Telephone and Email
- End Date
- Custom records

# Additional Access and Feature Rights: (may be a default for a User Type or explicitly granted to an individual user (see table below))

- 1. View Faculty records (End Date field is visible)
- 2. View Staff records (End Date field is visible)
- 3. View all HRIS Restricted Data (includes: Birth Date, Pnum, UTORid, Nationality, Start Date, Permanent residence)
- 4. View HRIS Restricted Data but limit to UTORid
- 5. View HRIS Restricted Data but limit to Pnum
- 6. Send Email
- 7. Assign Sensitive, Edit, Staff, Email, or Manage Data
- 8. Assign Dept Admin role
- 9. Assign HR Admin role
- 10. Assign FoM Contact List role
- 11. Assign HRIS Restricted Data Access, UTORid, Pnum
- 12. Manage Data (when this right is granted, items 13-20 are also granted)
- 13. View User Session Log (Basic users (if granted this right) can only see login session records for their own account; Dept Admins can see login session records for all users from their dept or FWU; HR Admins (if granted this right) can see login session records for all users across all depts and FWUs; Sys Admins can see login session records for all users across all depts and FWUs)
- 14. Customize Department Display
- 15. View Email Status
- 16. Manage your Email Settings (personal email signature)
- 17. Manage Department Email Settings (department email signature)
- 18. Add a Custom Record (custom records are visible to user accounts in the same department). The custom records function is not available in FWUs.
- 19. Manage Fields (ie. add, edit, set sensitive, delete custom fields)
- 20. Manage Login Group / List

#### Access and Feature Rights default settings

| Dept<br>or                    | 1                                                               | 2                                                             | 3                                                                                                    | 4                                                       | 5                                                        | 6             | 7                                                                   | 8                               | 9                             | 10                                    | 11                                                            | 12                                                                         | 13                             | 14                           | 15                      | 16                                                                   | 17                                                            | 18                                                                                                    | 19                                                                                                    | 20                                  |
|-------------------------------|-----------------------------------------------------------------|---------------------------------------------------------------|----------------------------------------------------------------------------------------------------|---------------------------------------------------------|----------------------------------------------------------|---------------|---------------------------------------------------------------------|---------------------------------|-------------------------------|---------------------------------------|---------------------------------------------------------------|----------------------------------------------------------------------------|--------------------------------|------------------------------|-------------------------|----------------------------------------------------------------------|---------------------------------------------------------------|----------------------------------------------------------------------------------------------------|----------------------------------------------------------------------------------------------------|-------------------------------------|
| FWU<br>User<br>Group<br>Roles | View<br>Faculty<br>records<br>(End<br>Date field<br>is visible) | View<br>Staff<br>records<br>(End<br>Date field<br>is visible) | View all<br>HRIS Rest.<br>Data<br>includes:<br>Birth Date,<br>Pnum,<br>UTORid,<br>Nationality,<br>Start Date,<br>Permanent | View<br>HRIS<br>Rest.<br>Data but<br>limit to<br>UTORid | View<br>HRIS<br>Rest.<br>Data<br>but<br>limit to<br>Pnum | Send<br>Email | Assign<br>Sensitive,<br>Edit, Staff,<br>Email, or<br>Manage<br>Data | Assign<br>Dept<br>Admin<br>role | Assign<br>HR<br>Admin<br>role | Assign<br>FoM<br>Contact<br>List role | Assign<br>HRIS<br>Rest.<br>Data<br>Access,<br>UTORid,<br>Pnum | Manage<br>Data<br>(when<br>granted,<br>this<br>enables<br>items<br>#13-20) | View<br>User<br>Session<br>Log | Customize<br>Dept<br>Display | View<br>Email<br>Status | Manage<br>your Email<br>Settings<br>(personal<br>email<br>signature) | Manage<br>Dept Email<br>Settings<br>(dept email<br>signature) | Add a<br>Custom<br>Record<br>(visible to<br>all users in<br>the same<br>dept.)<br>Not<br>available in<br>FWUs. | Manage<br>Fields<br>(ie. add,<br>edit, set<br>sensitive,<br>delete<br>custom<br>fields,<br>delete<br>custom | Manag<br>e Login<br>Group /<br>List |
| Basic                         | Yes                                                             | lf<br>granted                                                 | residence<br>If<br>granted                                                                                                 | lf<br>granted                                           | lf<br>granted                                            | lf<br>granted | No                                                                  | No                              | No                            | No                                    | No                                                            | lf<br>granted                                                              | lf<br>granted                  | lf<br>granted                | lf<br>granted           | Yes                                                                  | lf<br>granted                                                 | lf<br>granted                                                                                                  | record)<br>If<br>granted                                                                                    | lf<br>granted                       |
| FoM<br>Contact<br>List        | Yes –End<br>date is<br>not<br>visible.                          | Yes –<br>End date<br>is not<br>visible.                       | No                                                                                                    | No                                                      | No                                                       | No            | No                                                                  | No                              | No                            | No                                    | No                                                            | No                                                                         | No                             | No                           | No                      | No                                                                   | No                                                            | No                                                                                                    | No                                                                                                    | No                                  |
| Dept<br>Admin                 | Yes                                                             | Yes                                                           | lf<br>granted                                                                                                    | lf<br>granted                                           | lf<br>granted                                            | Yes           | Yes                                                                 | Yes                             | No                            | No                                    | No                                                            | Yes                                                                        | Yes                            | Yes                          | Yes                     | Yes                                                                  | Yes                                                           | Yes                                                                                                    | Yes                                                                                                    | Yes                                 |
| HR<br>Admin                   | Yes                                                             | lf<br>granted                                                 | lf<br>granted                                                                                                    | lf<br>granted                                           | lf<br>granted                                            | lf<br>granted | lf<br>granted                                                       | Yes                             | Yes                           | Yes                                   | Yes                                                           | lf<br>granted                                                              | lf<br>granted                  | lf<br>granted                | lf<br>granted           | Yes                                                                  | lf<br>granted                                                 | lf<br>granted                                                                                                  | lf<br>granted                                                                                               | lf<br>granted                       |
| Sys<br>Admin                  | Yes                                                             | Yes                                                           | Yes                                                                                                    | No                                                      | No                                                       | Yes           | Yes                                                                 | Yes                             | Yes                           | Yes                                   | No                                                            | Yes                                                                        | Yes                            | Yes                          | Yes                     | Yes                                                                  | Yes                                                           | Yes                                                                                                    | No                                                                                                    | Yes                                 |

FoM Contact List User: This user access type provides limited access to generate faculty wide contact lists. The Search by function is available to lookup people by First Name, Last Name, CPSO# or Personnel #, but only displays the Name and Email fields. (Note: Only HR Admin or Sys Admin can create FoM Contact List User accounts, Departmental Administrators cannot.) The following fields are exportable to an XLS file:

- Last Name
- First Name
- Known As
- Form of Address
- Email Faculty Wide
- TFOM Academic Unit
- Clinical Appointment Type
- Is Status-Only
- Is Adjunct-Only
- Personnel Subarea

## Faculty Wide Units (FWU)

A user account can be assigned access to the records in either a department or a FWU (not both). Access and feature rights for User Group roles is the same whether the user is assigned to records in either a department or FWU, the same default settings will be applied (except for the custom records function that is not available to FWUs). The difference is the filtering of access to records when assigned to a department or FWU. For example, if assigned to a department records will include all personnel with any faculty appointment type in their specified department. If assigned to a FWU the records will include personnel from across all departments within the TFoM but only those meeting the set criteria.

FWUs differ from Groups in that user accounts can be assigned to a FWU. Within their department or FWU a user can create sub-Groups.

| Faculty Wide Unit   | Scope                                                             | Criteria                                                                      |
|---------------------|-------------------------------------------------------------------|-------------------------------------------------------------------------------|
| Clinical Affairs    | Able to view Clinical Full-time, Clinical Part-time, and Clinical | [OUA -> Appointment Type Text = Clinical (MD) Full Time Appt] OR              |
|                     | Adjunct faculty records from all departments.                     | [OUA -> Appointment Type Text = Clinical (MD) Part Time Appt] OR              |
|                     |                                                                   | [OUA -> Appointment Type Text = Clinical (MD) Adjunct Appt]                   |
| FoM Contact List    | Able to view limited faculty and staff records across all         | [Is Active Faculty = TRUE] OR [Is Active Staff = TRUE]                        |
|                     | departments in the FoM.                                           |                                                                               |
| FoM HR              | Able to view all faculty records across all departments in the    | [Personnel Number != null]                                                    |
|                     | TFoM. Individual users may be granted access to staff records.    |                                                                               |
| FoM Research Office | Able to view faculty holding an OUA, Tenured/Tenure Stream,       | [OUA Table != null] OR [isTenured/Tenure Stream = TRUE] OR [Is Teaching       |
|                     | Teaching Stream, or CLTA appointment from all departments.        | Stream = TRUE] OR [Is CLTA = TRUE]                                            |
| GLSE                | Able to view all Active Faculty records.                          | [Is Active Faculty] = True                                                    |
| OIME                | Able to view Clinical Full-time, Clinical Part-time, and Clinical | [OUA -> Appointment Type Text = Clinical (MD) Full Time Appt] OR              |
|                     | Adjunct faculty records from all departments.                     | [OUA -> Appointment Type Text = Clinical (MD) Part Time Appt] OR              |
|                     |                                                                   | [OUA -> Appointment Type Text = Clinical (MD) Adjunct Appt]                   |
| PGME                | Able to view Clinical Full-time, Clinical Part-time, and Clinical | [OUA -> Appointment Type Text = Clinical (MD) Full Time Appt] OR              |
|                     | Adjunct faculty records from all departments.                     | [OUA -> Appointment Type Text = Clinical (MD) Part Time Appt] OR              |
|                     |                                                                   | [OUA -> Appointment Type Text = Clinical (MD) Adjunct Appt]                   |
| Rehab Sector        | Able to view records for faculty who hold appointments in any of  | [Appointment Details -> Org Unit Text = OSOT] OR                              |
|                     | the three Rehab Departments (includes historical records).        | [Appointment Details -> Org Unit Text = PT] OR                                |
|                     | Occupational Sciences and Occupational Therapies                  | [Appointment Details -> Org Unit Text = SLP] OR                               |
|                     | (OSOT)                                                            | [Grad Appt -> Graduate Unit Text = OSOT] OR                                   |
|                     | • Physical Therapy (PT)                                           | [Grad Appt -> Graduate Unit Text = PT] OR                                     |
|                     | • Speech Language Pathology (SLP)                                 | [Grad Appt -> Graduate Unit Text = SLP] OR                                    |
|                     |                                                                   | [OUA -> Organization Unit Text = OSOT] OR                                     |
|                     |                                                                   | [OUA -> Organization Unit Text = PT] OR                                       |
|                     |                                                                   | [OUA -> Organization Unit Text = SLP]                                         |
| UME                 | Able to view faculty holding Other University Appointment, or     | [OtherUnivAppointments != null] OR [Primary Appointment Type != null] OR      |
|                     | Primary Appointment, or Tenured/Tenure Stream, or Teaching        | [isTenured/Tenure Stream = TRUE] OR [Is Teaching Stream = TRUE] OR [Is CLTA = |
|                     | Stream, or CLTA                                                   | TRUE]                                                                         |